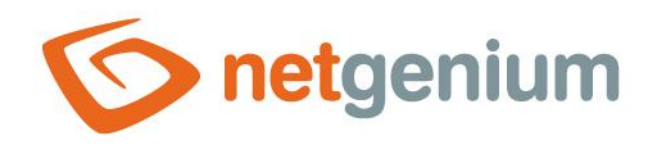

# Instalace NET Genia na webovém serveru Framework NET Genium

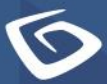

netgenium.com

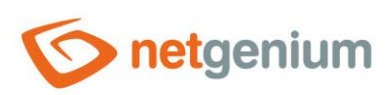

# Obsah

| 1 | Ро  | stup instalace NET Genia                                                 | 4  |
|---|-----|--------------------------------------------------------------------------|----|
| 2 | Na  | istavení serveru                                                         | 5  |
| 3 | Ins | stalace IIS                                                              |    |
|   | 3.1 | Instalace IIS v systému Windows Server 2022                              | 8  |
| 4 | Na  | istavení IIS                                                             | 15 |
|   | 4.1 | Připnutí IIS na hlavní panel                                             |    |
|   | 4.2 | Vypnutí protokolování                                                    | 16 |
|   | 4.3 | Vypnutí recyklace                                                        | 17 |
|   | 4.3 | .1 Vypnutí recyklace přes předvolby aplikačních poolů                    | 17 |
|   | 4.3 | .2 Vypnutí recyklace u jednotlivých aplikačních poolů                    | 19 |
|   | 4.4 | Nastavení časového limitu nečinnosti                                     | 20 |
|   | 4.4 | .1 Nastavení časového limitu nečinnosti přes předvolby fondu aplikací    | 20 |
|   | 4.4 | .2 Nastavení časového limitu nečinnosti u jednotlivých aplikačních poolů | 22 |
|   | 4.5 | Nastavení identity                                                       | 23 |
|   | 4.5 | .1 Nastavení identity přes předvolby fondu aplikací                      | 23 |
|   | 4.5 | .2 Nastavení identity u jednotlivých aplikačních poolů                   | 27 |
|   | 4.6 | Výchozí adresář webu                                                     | 31 |
|   | 4.7 | Nastavení oprávnění výchozího adresáře                                   |    |
|   | 4.8 | Vytvoření nového webu                                                    |    |
|   | 4.9 | Vytvoření a instalace SSL certifikátů                                    |    |
|   | 4.9 | .1 Vytvoření žádosti o SSL certifikát                                    |    |
|   | 4.9 | .2 Komunikace s certifikačni autoritou                                   |    |
| _ | 4.9 | .3 Dokonceni zadosti o SSL certifikat                                    |    |
| 5 | Sta | ażeni a rozbaleni NET Genia do cilového adresáře                         |    |
| 6 | Ins | stalace databázového serveru – Firebird nebo MS SQL                      |    |
| 7 | Ins | stalace NET Genia                                                        |    |
|   | 7.1 | Instalace NET Genia přes "Setup.exe"                                     | 49 |
|   | 7.2 | Instalace NET Genia přes "IIS"                                           | 52 |
|   | 7.3 | Dodatečné nastavení                                                      | 54 |
|   | 7.3 | .1 Nastavení indexování souborů pro službu "Windows Search"              | 54 |
| 8 | Na  | istavení ověřování                                                       | 59 |

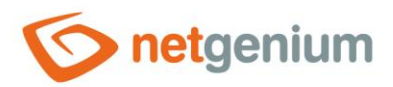

| 8.1 | An   | nonymní přístup                                                                 | 60 |
|-----|------|---------------------------------------------------------------------------------|----|
| 8.2 | 0    | věřování systému Windows                                                        | 62 |
| 8.3 | Ko   | ombinovaný přístup                                                              | 64 |
| 8.  | 3.1  | Nastavení kombinovaného přístupu pomocí dvou virtuálních adresářů               | 64 |
| 8.  | 3.2  | Nastavení kombinovaného přístupu pomocí jednoho virtuálního adresáře            | 69 |
| 9 Ř | ešer | ní problémů                                                                     | 73 |
| 9.1 | Ins  | stalace NET Genia přes "Setup.exe"                                              | 73 |
| 9.2 | 0    | věřování systému Windows                                                        | 74 |
| 9.3 | Рг   | vní spuštění NET Genia                                                          | 74 |
| 9.4 | Рг   | oblémy se zobrazením NET Genia po instalaci nebo importu nového SSL certifikátu | 75 |

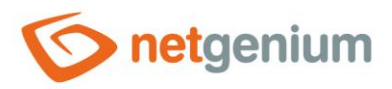

# 1 Postup instalace NET Genia

- Nastavení serveru
- Instalace a nastavení IIS
- Stažení a rozbalení NET Genia do cílového adresáře
- Instalace databázového serveru Firebird (případně MS SQL Serveru)
- Instalace NET Genia
- Nastavení indexování souborů pro Windows Search
- Instalace SMTP Serveru
- Nastavení Firewallu

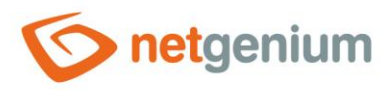

# 2 Nastavení serveru

- Textové konfigurační soubory NET Genia nebo tiskové šablony ve formátu "txt" nebo "html" vyžadují pro správné načítání diakritiky odpovídající nastavení regionu na zvyklosti ČR.
- V nabídce "Start" stiskněte "Nastavení" ("Settings").

| Administrator                |          |
|------------------------------|----------|
| Dokumenty                    | ×        |
| 🖾 Obrázky                    | ~        |
| Ø Nastavení                  |          |
| 🖒 Napájení                   | ×        |
| 🗧 🔎 Sem zadejte hledaný výra | z. 🛱 💽 📜 |

Zvolte "Čas a jazyk" ("Time & Language").

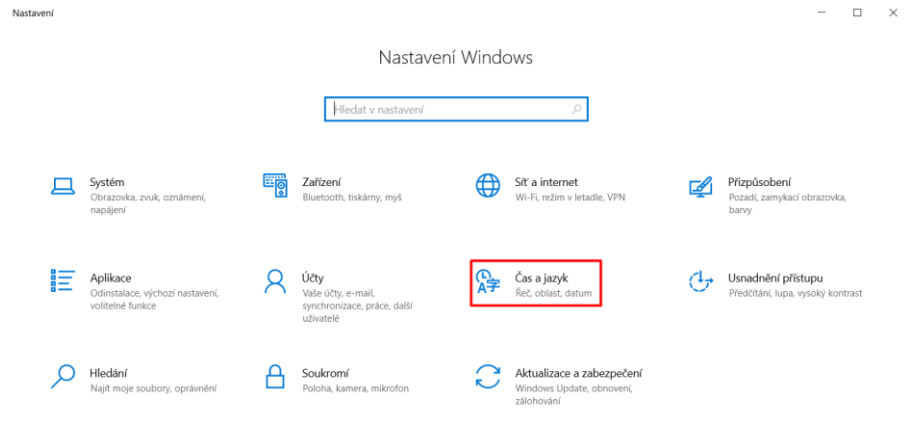

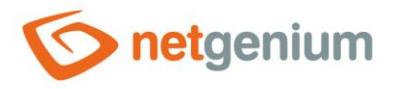

Zvole "Oblast" ("Region") a stiskněte "Další možnosti pro datum, čas a místní nastavení" ("Additional date, time, & regional settings").

| ← Nastavení          |                                                         |                                                                                                    | - 🗆 ×                                               |
|----------------------|---------------------------------------------------------|----------------------------------------------------------------------------------------------------|-----------------------------------------------------|
| က် Domů              | Oblast                                                  |                                                                                                    |                                                     |
| Hledat v nastavení   | Země nebo oblast                                        |                                                                                                    | Související nastavení                               |
| Čas a jazyk          | Česká republika                                         | $\sim$                                                                                                | Další možnosti pro datum, čas a místní<br>nastavení |
| 🗟 Datum a čas        | Windows a aplikace n<br>zobrazování místního            | nůžou použít vaše nastavení země nebo oblasti k<br>obsahu.                                            |                                                     |
| Øblast               | Místní formát                                           |                                                                                                    |                                                     |
|                      | Aktuální formát: Češti                                  | ina (Česko)                                                                                           |                                                     |
| a <sup>≇</sup> Jazyk | Doporučené (Češtir                                      | na (Česko)] v                                                                                         |                                                     |
|                      | Systém Windows form<br>místních předvoleb.              | nátuje data a časy na základě vašeho jazyka a                                                         |                                                     |
|                      | Data v místním                                          | formátu                                                                                               |                                                     |
|                      | Jestli chcete přepínat<br>které jsou podporova<br>data. | mezi formáty kalendářů, kalendářních dat a času,<br>né v dané oblasti, vyberte možnost Změnit formáty |                                                     |
|                      | Kalendář:                                               | Gregoriánský kalendář                                                                                 |                                                     |
|                      | První den týdne:                                        | pondělí                                                                                               |                                                     |
|                      | Krátký formát data:                                     | 05.02.2025                                                                                            |                                                     |
|                      | Dlouhý formát data:                                     | středa 5. února 2025                                                                                  |                                                     |
|                      | Krátký formát času:                                     | 13:22                                                                                                 |                                                     |
|                      | Dlouhý formát času:                                     | 13:22:47                                                                                              |                                                     |
|                      | Změnit formáty data                                     |                                                                                                    |                                                     |

Zvolte "Změnit datum, čas nebo formáty čísel" ("Change date, time, or number formats").
 Hodiny a oblast

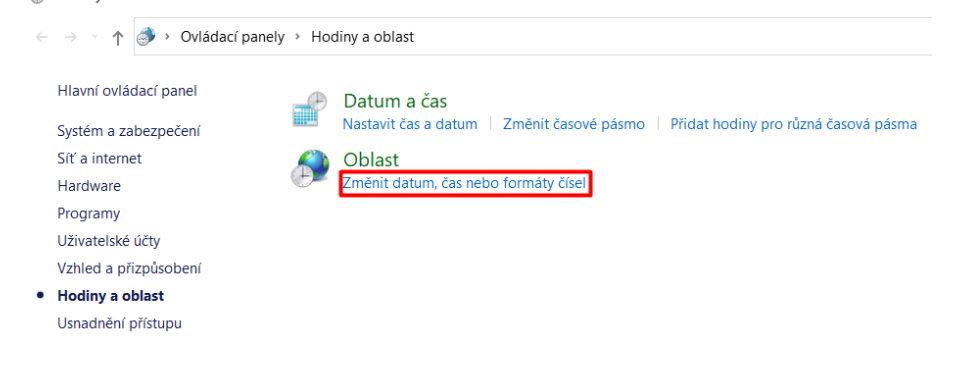

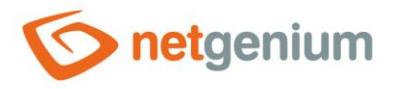

Aa záložce "Formáty" ("Formats") vyberte "Čeština (Česko)" ("Czech (Czechia)").

| 🔗 Oblast             |                      |                | ×      |
|----------------------|----------------------|----------------|--------|
| Formáty Správa       |                      |                |        |
| Formát:              |                      |                |        |
| Čeština (Česko)      |                      |                | ~      |
| lazykové předvolby   |                      |                |        |
| Formáty data a času- |                      |                |        |
| Krátký formát data:  | dd.MM.rrrr           |                | ~      |
| Dlouhý formát data:  | dddd d. MMMM rrrr    |                | ~      |
| Krátký formát času:  | H:mm                 |                | ~      |
| Dlouhý formát času:  | H:mm:ss              |                | ~      |
| První den týdne:     | pondělí              |                | ~      |
|                      |                      |                |        |
| Příklady             |                      |                |        |
| Krátký formát data:  | 05.02.2025           |                |        |
| Dlouhý formát data:  | středa 5. února 2025 |                |        |
| Krátký formát času:  | 13:25                |                |        |
| Dlouhý formát času:  | 13:25:22             |                |        |
|                      |                      | Další nastaver | ıí     |
|                      | ОК                   | Zrušit         | Použít |

Na záložce "Správa" ("Administrative") vyberte "Změnit místní nastavení systému…" ("Change system locale…") a zvolte "Čeština (Česko)" ("Czech (Czechia)").

| 🔊 Oblast                                                                                                    |                                                                                             |                                                                                       | ×                     |
|----------------------------------------------------------------------------------------------------|---------------------------------------------------------------------------------------------|---------------------------------------------------------------------------------------|-----------------------|
| Formáty Správa                                                                                                    |                                                                                             |                                                                                       |                       |
| <ul> <li>Úvodní obrazovka a nové uživ</li> <li>Umožňuje zobrazit a zkopír</li> <li>obrazovku, do systémových</li> </ul>                     | vatelské účty<br>ovat mezinárodr<br>účtů a do novýcl                                        | ní nastavení na úv<br>h uživatelských úč<br>Kopírovat nastav                          | rodní<br>žtů.<br>vení |
| Jazyk pro programy nepodpo<br>Toto nastavení (místní nasta<br>zobrazování textu v program<br>Aktuální jazyk pro programy<br>Čeština (Česko) | rující kód Unicov<br>vení systému) říc<br>nech nepodporuj<br>nepodporující s<br>Změnit míst | de<br>dí jazyk používany<br>jících kód Unicoc<br>sadu Unicode:<br>tní nastavení syste | ý k<br>Je.<br>ému     |
|                                                                                                    |                                                                                             |                                                                                       |                       |
|                                                                                                    | OK                                                                                          | Zrušit                                                                                | Použít                |

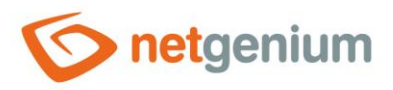

# 3 Instalace IIS

- **0** Všechny úkony je nutné provádět pod administrátorskými právy.
- Nainstalujte potřebné služby a nástroje, které NET Genium využívá (IIS Internet Information Services) a případně Windows Search, pokud budete v NET Geniu fulltextově vyhledávat.

# 3.1 Instalace IIS v systému Windows Server 2022

Přes nabídku "Start" vyhledejte "Správce serveru" ("Server Manager").

| 6      | e D 🔅                                                     |
|--------|-----------------------------------------------------------|
| Micros | Nejlepší shoda                                            |
| Edg    | Správce serveru<br>Aplikace                               |
|        | Aplikace                                                  |
|        | Zálohování Windows Serveru                                |
|        | Nastavení                                                 |
|        | Změnit nastavení proxy serveru                            |
|        | Astavení proxy serveru                                    |
|        | Změnit ruční nastavení proxy serveru                      |
|        | B Synchronizovat datum a čas podle časového serveru       |
|        | Použít automatickou konfiguraci proxy serveru             |
|        | Zapnout nebo vypnout automatické zjišťování proxy serveru |
|        |                                                           |
|        |                                                           |
|        |                                                           |
|        |                                                           |
|        |                                                           |
| -      |                                                           |

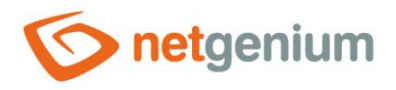

Dále vyberte možnost "Přidat role a funkce" ("Add roles and features").

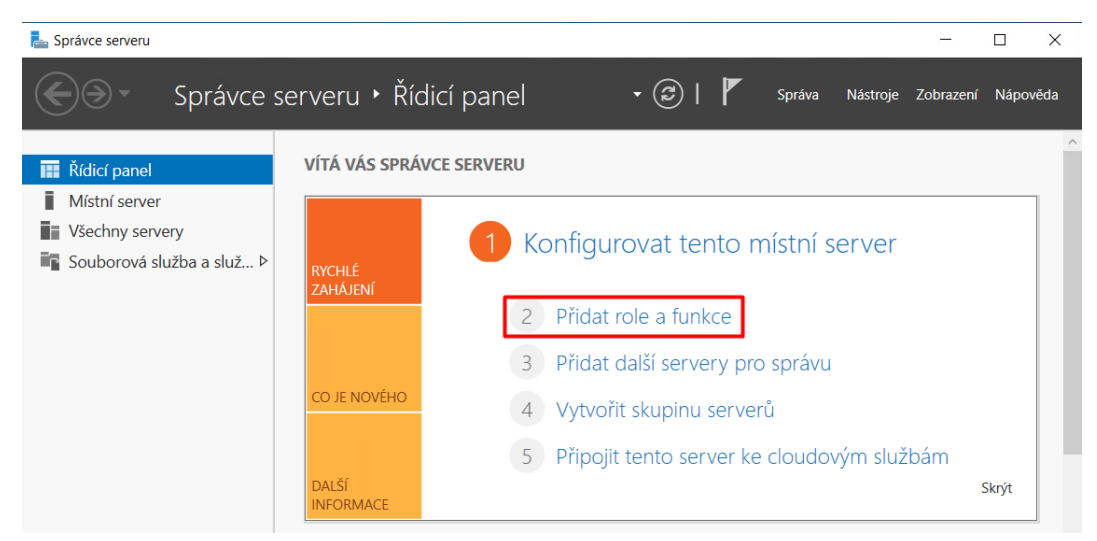

V okně "Typ instalace" ("Installation Type") vyberte možnost "Instalace na základě role nebo na základě funkcí" ("Role-based or feature-based installation") a stiskněte tlačítko "Další" ("Next").

| Průvodce přidáním rolí a funkcí | -                                                                                                    |         |                 | ×        |
|---------------------------------|----------------------------------------------------------------------------------------------------|---------|-----------------|----------|
| Vybrat typ instalad             | ce                                                                                                    | CÍLO    | VÝ SERV<br>vm81 | ER<br>89 |
| Než začnete<br>Tvo instalace    | Vyberte typ instalace. Role a funkce je možné nainstalovat do spuštěného fyzického či v<br>počítače nebo na offline virtuální pevný disk (VHD).                                                                | irtuáln | ího             |          |
| Výběr serveru<br>Role serveru   | Instalace na základě rolí nebo na základě funkcí<br>Nakonfiguruje jeden server přidáním rolí, služeb rolí a funkcí.                                                                                            |         |                 |          |
| Funkce<br>Potvrzení<br>Výsledky | Instalace služby Vzdálená plocha<br>Instaluje potřebné služby rolí pro Infrastrukturu virtuálních klientských počítačů (VDI)<br>nasazení založeného na virtuálním počítači nebo nasazení založeného na relaci. | k vytv  | roření          |          |
|                                 | < Předchozí Další > Nainstalova                                                                                                    | t       | Storno          | •        |

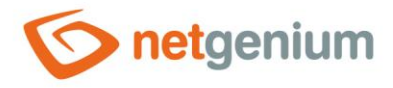

Ve "Výběru serveru" ("Server Selection") vyberte server, na který chcete IIS nainstalovat – možnost "Vyberte server z fondu serverů" ("Select a server from the server pool") a stiskněte tlačítko "Další" ("Next").

|               |                                    | o maann perny aloiq na i        | tery cricete nainstaiovat role | а типксе.        |  |  |
|---------------|------------------------------------|---------------------------------|--------------------------------|------------------|--|--|
| Typ instalace | Vyberte server                     | Vyberte server z fondu serverů. |                                |                  |  |  |
| Výběr serveru | ru O Vyberte virtuální pevný disk. |                                 |                                |                  |  |  |
| Role serveru  | Fond serverů                       |                                 |                                |                  |  |  |
| Funkce        |                                    |                                 |                                |                  |  |  |
| Potvrzení     | Filtr:                             |                                 |                                |                  |  |  |
| Výsledky      | Název                              | IP adresa                       | Operační systém                |                  |  |  |
|               | vm8189                             | 85.118.133.60                   | Microsoft Windows Serve        | er 2022 Standard |  |  |
|               |                                    |                                 |                                |                  |  |  |
|               |                                    |                                 |                                |                  |  |  |
|               |                                    |                                 |                                |                  |  |  |
|               |                                    |                                 |                                |                  |  |  |
|               | Počet nalezených p                 | očítačů: 1                      |                                |                  |  |  |

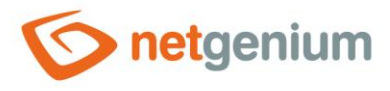

- Z nabídky "Role serveru" ("Server Roles") vyberte následující serverové role. Pokud se vás systém zeptá na instalaci dodatečných služeb nebo funkcí k určité části IIS, nainstalujte je.
- Webový server (IIS) (Web Server (IIS))

| ᡖ Průvodce přidáním rolí a funkcí                                                                                                    |                                                                                                    | - 🗆 ×                                                                                                    |
|----------------------------------------------------------------------------------------------------|----------------------------------------------------------------------------------------------------|----------------------------------------------------------------------------------------------------|
| Průvodce přidáním rolí a funkcí<br>Vybrat role serveru<br>Než začnete<br>Typ instalace<br>Výběr serveru<br>Role serveru<br>Funkce<br>Role Webový server (IIS)<br>Služby rolí<br>Potvrzení<br>Výsledky | Vyberte role, které chcete nainstalovat na vybraném serveru.<br>Role  Hyper-V Ověření stavu zařízení Server DHCP Server DNS Služba Active Directory Domain Services Služba AD CS (Active Directory Certificate Services) Služba AD LS (Active Directory Lightweight Direc Služba AD LDS (Active Directory Lightweight Direc Služba AD LDS (Active Directory Rights Managem Služba Slítové zásady a přístup Služba Střávé zásdy a přístup Služba Střávé zásdy a přístup Služba Střávé zásdy a přístup Služba Střávé zásdy a přístup Služba Střávé zásdy a přístup Služba Střávé zásdy a přístup Vzdálená plocha Vzdálená plocha Vzdálený přístup Windows Seplogment Services Windows Seplogment Services | – – ×<br>CÍLOVÝ SERVER<br>vm8189 Popis Webový server (IIS) poskytuje<br>spolehlivou, spravovatelnou a<br>škálovatelnou infrastrukturu webové<br>aplikace. |
|                                                                                                    | < >                                                                                                    |                                                                                                    |
|                                                                                                    | < Předchozí Další >                                                                                                    | Nainstalovat Storno                                                                                                    |

Oté stiskněte tlačítko "Další" ("Next").

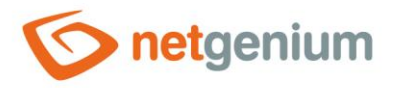

- C nabídky "Funkce" ("Features") vyberte funkce:
- .NET Framework 4.8 Features
  - o .NET Framework
  - ASP.NET 4.8
- .NET Framework 3.5 Features
  - o .NET Framework 3.5
- Služba Windows Search (Windows Search Service)

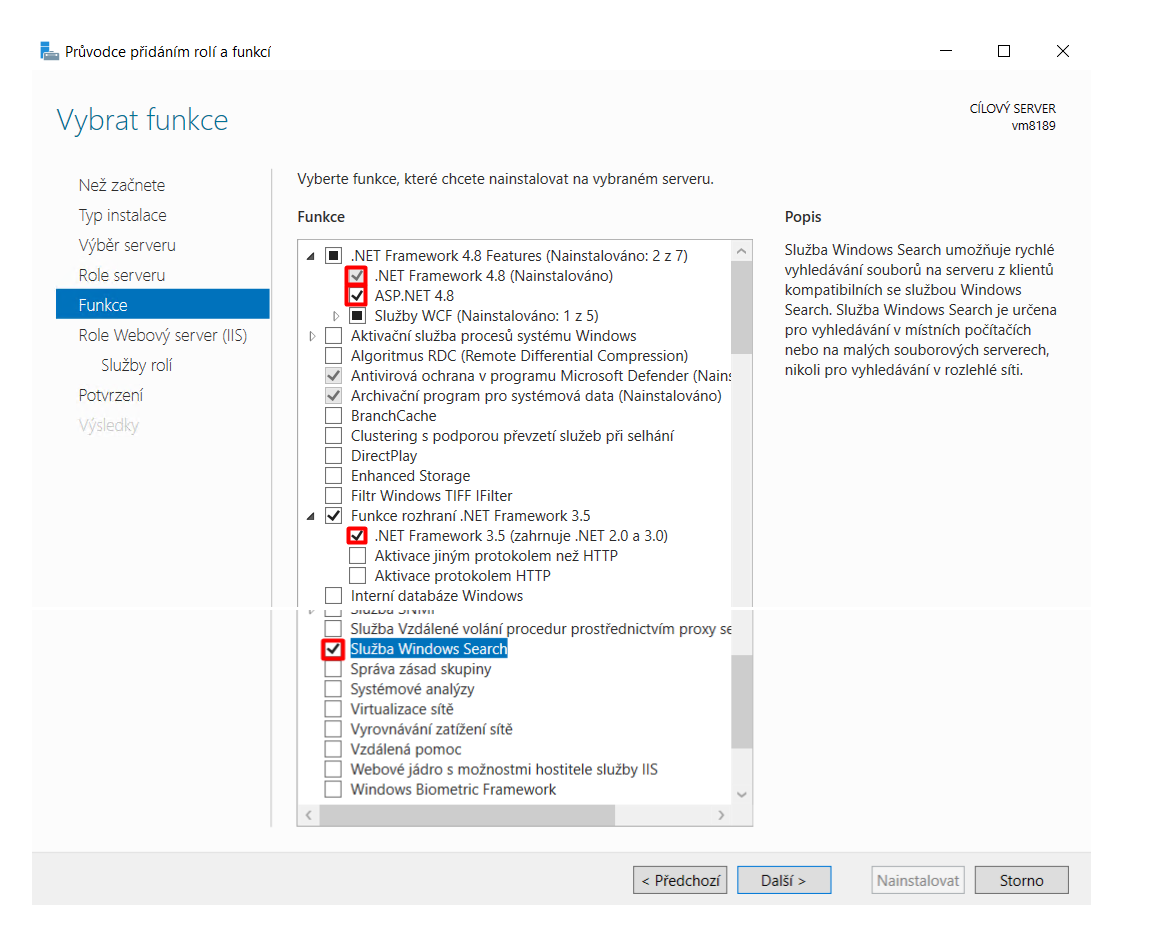

Stiskněte tlačítko "Další" ("Next").

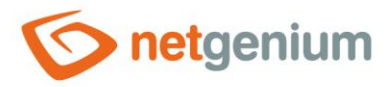

- V nabídce Role Webový server (IIS) Služby rolí vyberte:
- Webový server
  - Společné funkce protokolu HTTP
    - Chyby protokolu HTTP (HTTP Errors)
    - Statický obsah (Static Content)
    - Výchozí dokument (Default Document)
    - Přesměrování protokolu HTTP (HTTP Redirection)
  - Zabezpečení (Security)
    - Ověřování systému Windows (Windows Authentication)
  - Nástroje pro správu (Management Tools)
    - Konzola pro správu služby IIS 6 (IIS 6 Management Console)
    - Kompatibilita správy služby IIS (IIS 6 Management Compatibility)

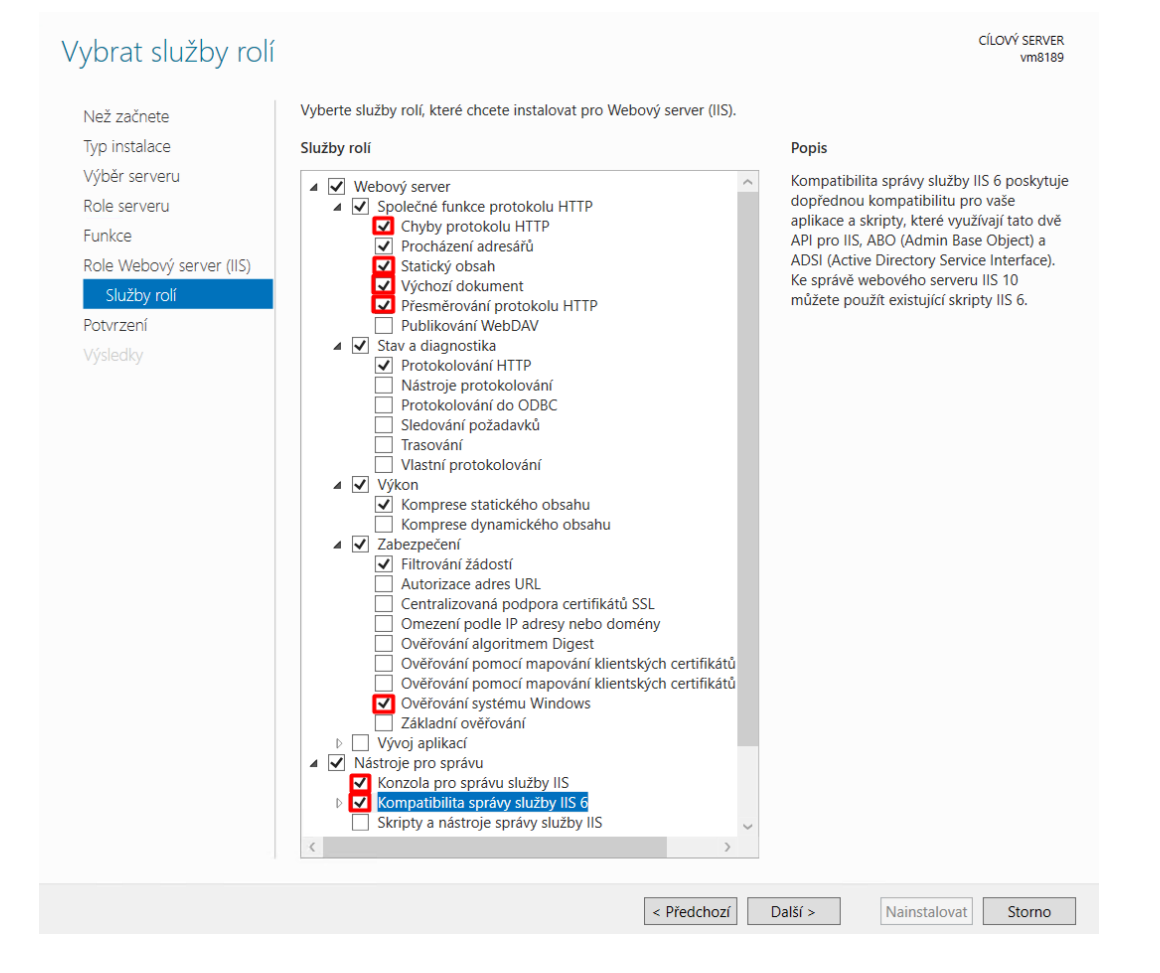

Stiskněte tlačítko "Další" ("Next").

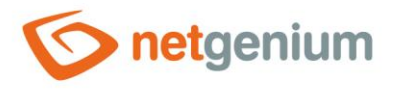

#### V nabídce "Potvrzení" klikněte na "Nainstalovat" ("Install")

| otvrdit vybrané                                                  | možnosti instalace                                                                                                    |
|------------------------------------------------------------------|----------------------------------------------------------------------------------------------------|
| Potřebujete zadat alternat<br>Než začnete<br>Typ instalace       | tivní zdrojovou cestu? U některých vybraných instalací chybí na cílovém serveru zdrojové soubory. Server se poku<br>Chcete-li na vybraný server nainstalovat následující role, služby rolí nebo funkce, klikněte na tlačítko Nainstalovat.<br>V případě potřeby cílový server automaticky restartovat                                                                                                    |
| Výběr serveru<br>Role serveru<br>Funkce                          | Na této stránce mohou být zobrazeny volitelné funkce (například nástroje pro správu), protože byly vybrány<br>automaticky. Pokud nechcete tyto volitelné funkce nainstalovat, zrušte zaškrtnutí jejich políček kliknutím na možnos<br>Předchozí.                                                                                                    |
| Role Webový server (IIS)<br>Služby rolí<br>Potvrzení<br>Výsledky | .NET Framework 4.8 Features         ASP.NET 4.8         Funkce rozhraní .NET Framework 3.5         .NET Framework 3.5 (zahrnuje .NET 2.0 a 3.0)         Služba Windows Search         Webový server (IIS)         Nástroje pro správu         Kompatibilita správy služby IIS 6         Konzola pro správu služby IIS         Webový server         Společné funkce protokolu HTTP         Výchozí dokument         Procházení adresářů         Chyby protokolu HTTP         Přesměrování protokolu HTTP |
|                                                                  | Exportovat nastavení konfigurace<br>Zadejte alternativní cestu ke zdroji.                                                                                                    |

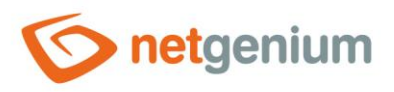

# 4 Nastavení IIS

# 4.1 Připnutí IIS na hlavní panel

Přes nabídku "Start" vyhledejte "Správce Internetové informační služby" ("Internet Information Services (IIS) Manager").

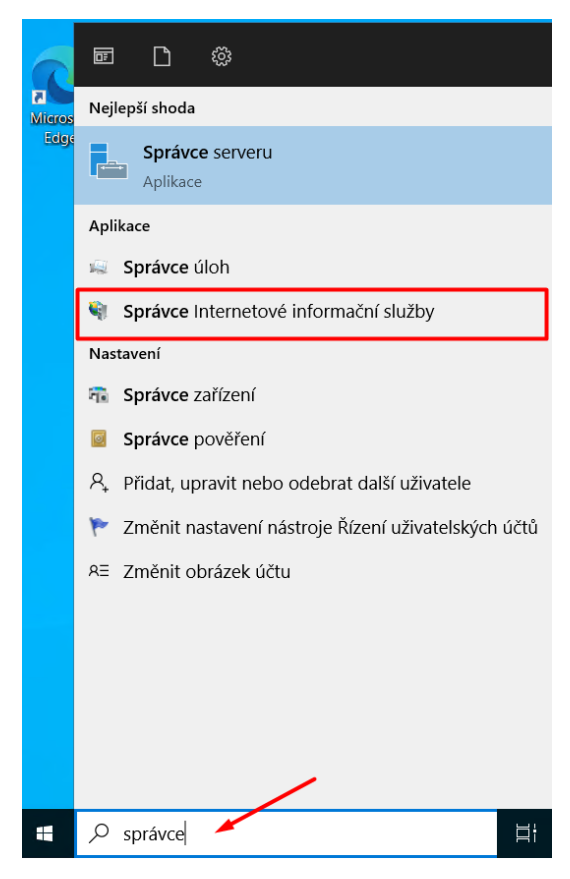

V dolní liště klikněte pravým tlačítkem myši na IIS a vyberte možnost "Připnout na hlavní panel" ("Pin to taskbar").

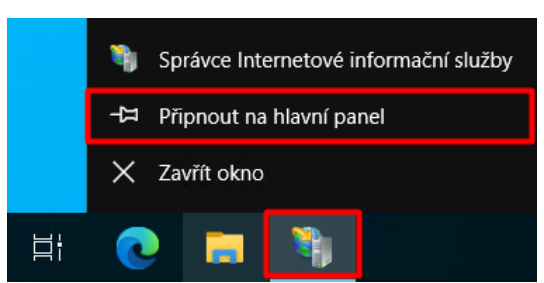

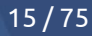

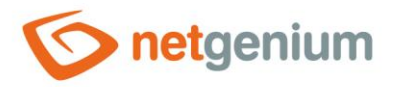

# 4.2 Vypnutí protokolování

- I Z důvodu prevence neočekávaného zaplnění disku serveru je žádoucí vypnout v IIS protokolování provozu v rámci uzlu vašeho serveru.
- Přejděte do nastavení IIS a vyberte nejvyšší uzel vašeho serveru (například "VM8189"), aby se nastavení propsalo i na další podřízené uzly, a v sekci "IIS" vyberte "Protokolování" ("Logging").

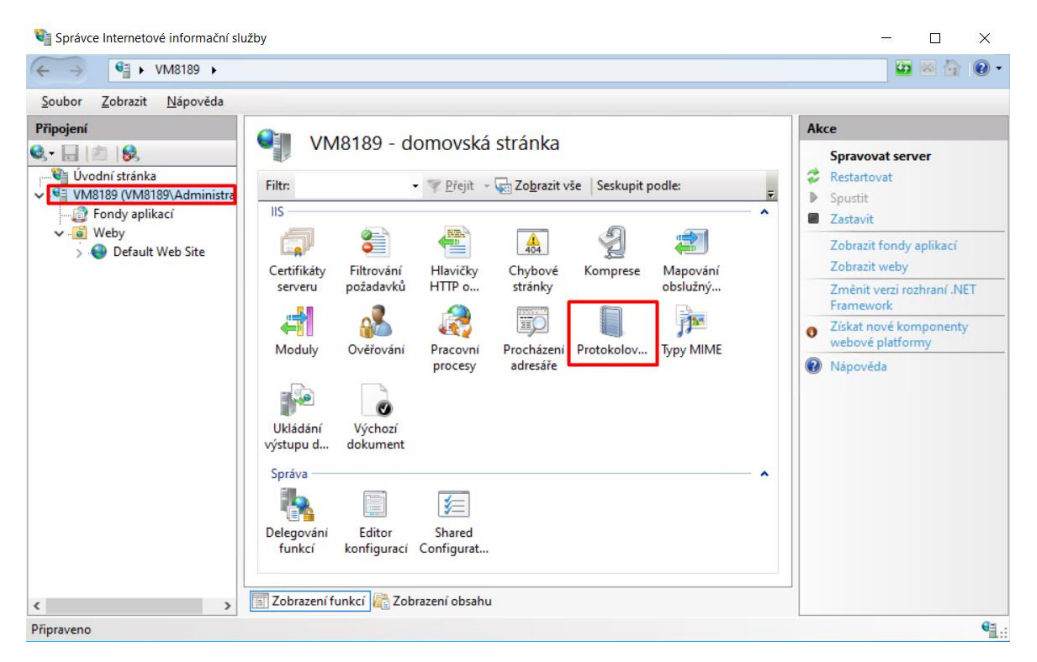

A panelu "Akce" ("Actions") na pravé straně okna poté klikněte na "Zakázat" ("Disable"). Tím se vypne logování provozu vašeho serveru.

| - → <a></a> <ul> <li>► VM8189 ►</li> </ul>                                                               |                                                                                                    | 😐 🖂 🔒 😨                                                |
|----------------------------------------------------------------------------------------------------|----------------------------------------------------------------------------------------------------|--------------------------------------------------------|
| <u>S</u> oubor <u>Z</u> obrazit <u>N</u> ápověda                                                         |                                                                                                    |                                                        |
| Fipojení<br>↓ Úvodní stránka<br>↓ VM8189 (VM8189\Administra<br>↓ Prondy aplikací<br>↓ ⊕ Default Web Site | Protokolování         Pomocí této funkce lze nastavit, jakým způsobem bude služba IIS protokolovat požadavky na vebový server.         Jeden soubor protokolu pro:         Web         Soubor protokolu         Formát:         W3C       Vybrat pole         Adresář:         9%SystemDrive%\inetpub\log\$\Log\$\Log\$Iles         Kódování:         UTF8         Cllové umístění událostí protokolu         Vyberte cilové umístění, do kterého má služba IIS zapisovat události protokolu. | Akce Použit Storno Zakázat Zobrazit soubory protokolu. |
| >                                                                                                    | 📰 Zobrazení funkcí 🕼 Zobrazení obsahu                                                                                                    |                                                        |

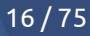

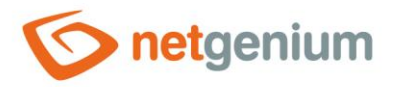

# 4.3 Vypnutí recyklace

Pro zamezení neočekávaných restartů NET Genia je potřeba vypnout takzvanou "recyklaci" aplikačních poolů (ukončení procesu w3wp.exe) na webovém serveru. Tím se zabrání pravidelnému restartování aplikačních poolů, které má IIS v základu nastavené.

# 4.3.1 Vypnutí recyklace přes předvolby aplikačních poolů

- Přejděte na "Fondy aplikací" ("Application Pools") a v sekci "Akce" ("Actions") klikněte na "Nastavit předvolby fondu aplikací…" ("Set Application Pool Defaults…"), nebo klikněte pravým tlačítkem na plochu IIS a zvolte možnost "Nastavit předvolby fondu aplikací…" ("Set Application Pool Defaults…").
- Iímto způsobem měníte výchozí nastavení pro všechny aplikační pooly tak, abyste nemuseli nastavovat každý aplikační pool zvlášť.

| Správce Internetové informační slu                                                                                                    | žby                                                                                  |                |                                                                                  |                               |                               |             | - 🗆 X           |
|----------------------------------------------------------------------------------------------------|--------------------------------------------------------------------------------------|----------------|----------------------------------------------------------------------------------|-------------------------------|-------------------------------|-------------|-----------------|
| ← → ② ► VM8189 ► For                                                                                                    | idy aplikací                                                                         |                |                                                                                  |                               |                               |             | 😰 🖂 🙆 •         |
| Soubor Zobrazit Nápověda                                                                                                    |                                                                                      |                |                                                                                  |                               |                               |             |                 |
| Připojení<br>C. C. VM819 (M8189)<br>VM8189 (VM8189)<br>VM8189 (VM8189)<br>VM8189 (VM8189)<br>M8189 (VM8189)<br>VM8189 (VM8189)<br>M8189 (VM8189)<br>VM8189 (VM8189)<br>VM8189 (VM | Fondy a<br>Na této stránce lze zol<br>přidruženy k pracovní<br>mezi různými aplikace |                | Akce<br>Přidat fond aplikací<br>Nastavit předvolby fondu<br>aplikací<br>Nápovéda |                               |                               |             |                 |
| > 🔮 Default Web Site                                                                                                    | Název<br>Mázev<br>DefaultAppPool                                                     | Stav<br>Spuště | Verze .NET<br>v4.0                                                               | Spravovaný rež<br>Integrovaný | Identita<br>ApplicationPoolId | F<br>A<br>1 |                 |
| < >                                                                                                    | Szobrazení funkcí                                                                    | Zobrazer       | í obsahu                                                                         |                               |                               |             | e <sub>1.</sub> |

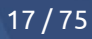

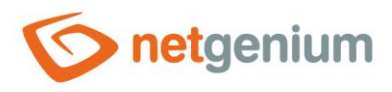

Ve "Výchozím nastavení fondu aplikací" ("Application Pool Defaults") přejděte do sekce "Recyklace" ("Recycling") a nastavte "Pravidelný časový interval" ("Regular Time Interval") na hodnotu "O". Stiskněte tlačítko "OK".

| Vých | ozí nastavení fondu aplikací     |                  | ?      | $\times$ |
|------|----------------------------------|------------------|--------|----------|
|      |                                  | 100 1057005      |        |          |
|      | Maska přídružení procesoru       | 4294967295       |        | _ ^      |
|      | Maska spřažení procesoru (64bit  | 4294967295       |        | _        |
|      | Omezení (procenta)               | 0                |        |          |
|      | Povolení přidružení procesoru    | False            |        | _        |
| ~    | Recyklace                        |                  |        |          |
| >    | Generovat položku protokolu pr   |                  |        |          |
|      | Omezení počtu požadavků          | 0                |        |          |
|      | Pravidelný časový interval (min) | 0                |        |          |
|      | Omezení virtuální paměti (kB)    | 0                |        |          |
|      | Pravidelný časový interval (min) | 0                |        | ן ר      |
| >    | Určité doby                      | TimeSpan[] Array |        | -        |
|      | Zakázat překrývající recyklaci   | False            |        |          |
|      | Zakázat recyklování pro změny k  | False            |        |          |
| ~    | Rychlá ochrana proti selhání     |                  |        |          |
|      | Interval selhání (min)           | 5                |        |          |
|      | Maximální počet selhání          | 5                |        |          |
|      | Parametry spustitelného soubor   |                  |        |          |
|      | Povoleno                         | True             |        |          |
|      | Typ odpovědi Služba není dostuj  | HttpLevel        |        |          |
|      | Ukončit spustitelný soubor       |                  |        | ~        |
| Re   | cyklace                          |                  |        |          |
|      |                                  | ОК               | Storno | >        |

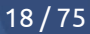

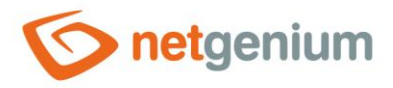

# 4.3.2 Vypnutí recyklace u jednotlivých aplikačních poolů

- A Pokud byla recyklace vypnuta přes předvolby aplikačních poolů, které jsou uvedené v předchozí kapitole, stačí pouze zkontrolovat její vypnutí.
- Přejděte na "Fondy aplikací" ("Application Pools") a klikněte pravým tlačítkem na "DefaultAppPool" a vyberte položku "Recyklace…" ("Recycling…").

| Soubor Zobrazit Nápověda                                                                                                    |                                                                                              |                                             |                      |                         |     |                                                                                                    |
|----------------------------------------------------------------------------------------------------|----------------------------------------------------------------------------------------------|---------------------------------------------|----------------------|-------------------------|-----|----------------------------------------------------------------------------------------------------|
| Připojení                                                                                                    |                                                                                              |                                             |                      |                         | A   | kce                                                                                                    |
| Image: Second strains           Image: Second strains           Image: Second strains | Fondy aplik                                                                                  | aCÍ<br>a upravit seznam for                 | ndů aplikací na serv | eru. Fondy aplikací jso |     | Prīdat fond aplikací<br>Nastavīt predvolby fondu<br>aplikací                                             |
|                                                                                                    | nezi různými aplikacemi.                                                                     |                                             | Úlohy fondu aplikací |                         |     |                                                                                                    |
|                                                                                                    | Filtr                                                                                        |                                             | Spustit              |                         |     |                                                                                                    |
|                                                                                                    | Název Sta                                                                                    | Verze .NET                                  | Spravovaný rež       | Identita                | A 2 | Recyklovat                                                                                               |
|                                                                                                    | DefaultAppPool Spi     Přidat fond     Nastavit při     Spustit     Zastavit     Recyklovat. | ště v4.0<br>aplikací<br>dvolby fondu aplika | Integrovaný<br>cí    | ApplicationPoolId       | 1   | Upravit fond aplikací<br>Základní nastavení<br>Recyklace<br>Upřesnit nastavení<br>Přejmenovat<br>Odebrat |
|                                                                                                    | Základní na                                                                                  | Základní nastavení<br>Recyklace             |                      |                         |     | Zobrazit aplikace                                                                                        |
|                                                                                                    | Recyklace                                                                                    |                                             |                      |                         |     | Nápověda                                                                                                 |
|                                                                                                    | Upřesnit na<br>Přejmenová<br>X Odebrat                                                       | tavení<br>t                                 |                      |                         |     |                                                                                                    |
|                                                                                                    | c Zobrazit ap                                                                                | ikace                                       |                      |                         | >   |                                                                                                    |
|                                                                                                    | Zohraz 🕢 Nápověda                                                                            |                                             |                      |                         |     |                                                                                                    |

V nově otevřeném okně zkontrolujte zrušení výběru položky "Pravidelné časové intervaly" ("Regular time intervals"), klikněte na tlačítko "Další" ("Next") a potom na tlačítko "Dokončit" ("Finish").
 Upravit nastavení recyklace fondu aplikací

| Upravit nastavení | recyklace | fondu | aplikací |
|-------------------|-----------|-------|----------|
|                   |           |       |          |

| evne stanovene intervaly Pravidelné časové intervaly (v minutách | ): Pevný počet požadavků:     |
|------------------------------------------------------------------|-------------------------------|
| ] Určitá doba:                                                   |                               |
| Příklad: 20:00;0:00                                              |                               |
| Aaxima určená pamětí                                             |                               |
| Využití virtuální paměti (kB):                                   | Využití soukromé paměti (kB): |
|                                                                  |                               |

19/75

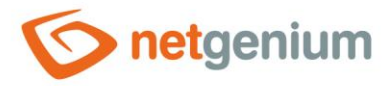

# 4.4 Nastavení časového limitu nečinnosti

Čas nečinnosti je interval, kdy se aplikační pool při nečinnosti webových aplikací automaticky vypne (nepřicházejí žádné requesty od návštěvníků webu).

## 4.4.1 Nastavení časového limitu nečinnosti přes předvolby fondu aplikací

- Přejděte na "Fondy aplikací" ("Application Pools") a v sekci "Akce" ("Actions") klikněte na "Nastavit předvolby fondu aplikací…" ("Set Application Pool Defaults…"), nebo klikněte pravým tlačítkem na plochu IIS a zvolte možnost "Nastavit předvolby fondu aplikací…" ("Set Application Pool Defaults…").
- Iímto způsobem měníte výchozí nastavení pro všechny aplikační pooly tak, abyste nemuseli nastavovat každý aplikační pool zvlášť.

| Soubor Zobrazit Napověda                             |                                                                                     |        |                                                                      |                   |                   |   |  |
|------------------------------------------------------|-------------------------------------------------------------------------------------|--------|----------------------------------------------------------------------|-------------------|-------------------|---|--|
| Připojení<br>C C L C C C C C C C C C C C C C C C C C | Fondy a<br>Na této stránce lze zo<br>přidruženy k pracovní<br>mezi různými aplikaci |        | Akce Pridat fond aplikací Nastavit předvolby fondu aplikací Nápovéda |                   |                   |   |  |
| > Of Default Web Site                                | Filtr                                                                               | - 7    | Přejít - 🕁 Zo                                                        | brazit vše Seskup | it podle:         | - |  |
|                                                      | Název                                                                               | Stav   | Verze .NET                                                           | Spravovaný rež    | Identita          | A |  |
|                                                      | ( ) Desautrapproof                                                                  | spuste |                                                                      | integrovary       | Application rooms | > |  |
|                                                      |                                                                                     |        |                                                                      |                   |                   |   |  |

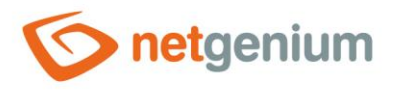

V sekci "Model procesu" ("Process Model") nastavte "Časový limit nečinnosti" ("Idle Time-out") na 1440 minut (jeden den) a stiskněte "OK".

|   |                                  |                         | _ |
|---|----------------------------------|-------------------------|---|
|   | Spravovaný režim kanálu          | Integrated              | ^ |
|   | Verze .NET CLR                   | v4.0                    | _ |
| ~ | Model procesu                    |                         |   |
|   | Akce při vypršení časového limit | Terminate               |   |
|   | Časový limit nečinnosti (min)    | 1440                    |   |
|   | Časový limit spuštění (s)        | 90                      |   |
|   | Časový limit ukončení (s)        | 90                      |   |
| > | Generovat položku protokolu uc   |                         |   |
|   | Identita                         | ApplicationPoolIdentity |   |
|   | Maximální počet pracovních pro   | 1                       |   |
|   | Maximální prodleva příkazu ping  | 90                      |   |
|   | Načíst profil uživatele          | False                   |   |
|   | Povolený příkaz ping             | True                    |   |
|   | Prodleva příkazu ping (s)        | 30                      |   |
| ~ | Osamocení procesu                |                         |   |
|   | Parametry spustitelného soubor   |                         |   |
|   | Povoleno                         | False                   |   |
|   | Spustitelný soubor               |                         |   |
| ~ | Procesor                         |                         |   |
|   | Akce omezení                     | NoAction                |   |

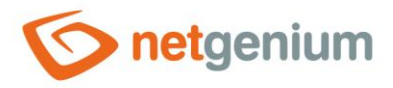

# 4.4.2 Nastavení časového limitu nečinnosti u jednotlivých aplikačních poolů

- Pokud byl časový limit nečinnosti nastaven přes předvolby aplikačních poolů, které jsou uvedené v předchozí kapitole, stačí pouze zkontrolovat jeho nastavení.
- Přejděte na "Fondy aplikací" ("Application Pools") a klikněte pravým tlačítkem na "DefaultAppPool" a vyberte položku "Upřesnit nastavení…" ("Advanced Settings…").

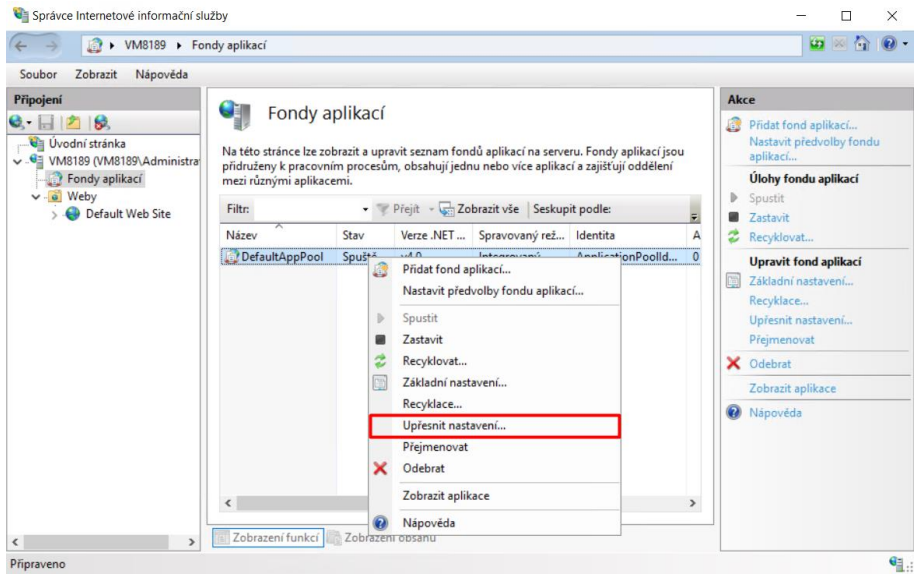

V sekci "Model procesu" ("Process Model") nastavte "Časový limit nečinnosti" ("Idle Time-out") na 1440 minut (jeden den).

| élka fronty<br>ázev<br>ivolit 32bitové aplikace<br>ižim spuštění | 1000<br>DefaultAppPool<br>False<br>OnDemand                                                                                                    |                                                                                                    |  |  |
|------------------------------------------------------------------|----------------------------------------------------------------------------------------------------|----------------------------------------------------------------------------------------------------|--|--|
| ázev<br>ovolit 32bitové aplikace<br>ižim spuštění                | DefaultAppPool False OnDemand                                                                                                    |                                                                                                    |  |  |
| ovolit 32bitové aplikace<br>ižim spuštění                        | False<br>OnDemand                                                                                                    |                                                                                                    |  |  |
| zim spuštění                                                     | OnDemand                                                                                                    |                                                                                                    |  |  |
|                                                                  | OnDemand                                                                                                    |                                                                                                    |  |  |
| ravovaný režim kanálu                                            | Integrated                                                                                                    |                                                                                                    |  |  |
| rze .NET CLR                                                     | v4.0                                                                                                    |                                                                                                    |  |  |
| odel procesu                                                     |                                                                                                    | ľ                                                                                                    |  |  |
| cce při vypršení časového limit                                  | Terminate                                                                                                    |                                                                                                    |  |  |
| asový limit nečinnosti (min)                                     | 1440                                                                                                    | J                                                                                                    |  |  |
| asový limit spuštění (s)                                         | 90                                                                                                    |                                                                                                    |  |  |
| asový limit ukončení (s)                                         | 90                                                                                                    |                                                                                                    |  |  |
| enerovat položku protokolu uc                                    |                                                                                                    |                                                                                                    |  |  |
| entita                                                           | ApplicationPoolIdentity                                                                                                    |                                                                                                    |  |  |
| aximální počet pracovních pro                                    | 1                                                                                                    |                                                                                                    |  |  |
| aximální prodleva příkazu ping                                   | 90                                                                                                    |                                                                                                    |  |  |
| ačíst profil uživatele                                           | False                                                                                                    |                                                                                                    |  |  |
| ovolený příkaz ping                                              | True                                                                                                    |                                                                                                    |  |  |
| odleva příkazu ping (s)                                          | 30                                                                                                    |                                                                                                    |  |  |
|                                                                  | rze.NET CLR<br>odel procesu<br>cce při vypršení časového limit<br>sový limit nečinnosti (min)<br>sový limit spuštění (s)<br>sový limit ukončení (s)<br>nerovat položku protokolu uc<br>entita<br>aximální počet pracovních pro<br>aximální prodleva příkazu piny<br>ičíst profil uživatele<br>volený příkaz ping<br>podleva příkazu ping (s) | rze.NET CLR v4.0<br>odel procesu<br>sece při vypršení časového limit Terminate<br>sový limit nečinnosti (min) 1440<br>sový limit spuštění (s) 90<br>sový limit ukončení (s) 90<br>nerovat položku protokolu ud<br>entita ApplicationPoolIdentity<br>aximální prodleva příkazu piný 90<br>číšt profil uživatele False<br>volený příkaz ping True<br>odleva příkazu ping (s) 30 |  |  |

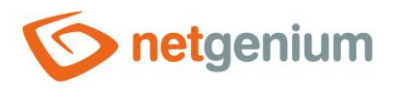

# 4.5 Nastavení identity

## 4.5.1 Nastavení identity přes předvolby fondu aplikací

#### 4.5.1.1 Předdefinovaný účet "NetworkService"

- Níže je popsáno standardní nastavení "DefaultAppPoolu", kdy je databázový server nainstalovaný na stejném počítači jako samotná aplikace, resp. IIS.
- Přejděte na "Fondy aplikací" ("Application Pools") a v sekci "Akce" ("Actions") klikněte na "Nastavit předvolby fondu aplikací…" ("Set Application Pool Defaults…"), nebo klikněte pravým tlačítkem na plochu IIS a zvolte možnost "Nastavit předvolby fondu aplikací…" ("Set Application Pool Defaults…").
- Tímto způsobem měníte výchozí nastavení pro všechny aplikační pooly tak, abyste nemuseli nastavovat každý aplikační pool zvlášť.

| Image: Soubor Zobrazit Nápovéda       Připojení       Image: Soubor Zobrazit Nápovéda       Připojení       Image: Soubor Zobrazit Nápovéda       Image: Soubor Zobrazit Nápovéda       Vodní stránka                                                                                                    | dy aplikací                                                               |          |                                                                                 |                |          |   | 🔤 🖄 🔞 •       |
|----------------------------------------------------------------------------------------------------|---------------------------------------------------------------------------|----------|---------------------------------------------------------------------------------|----------------|----------|---|---------------|
| Soubor Zobrazit Nápověda<br>Připojení<br>Composite Stranská<br>Připojení<br>Soubor Zobrazit Nápověda<br>Připojení<br>Soubor Zobrazit Nápověda<br>Připojení<br>Soubor Zobrazit Nápověda<br>Připojení<br>Soubor Zobrazit Nápověda<br>Připojení<br>Soubor Zobrazit Nápověda<br>Připojení<br>Soubor Zobrazit Nápověda | Fondy a                                                                   |          |                                                                                 |                |          |   |               |
| Připojení<br>S 🔜 🖄 S.<br>Připojení<br>Úvodní stránka                                                                                                    | Fondy a                                                                   |          |                                                                                 |                |          |   |               |
| <ul> <li>VM8189 (VM8189\Administra</li> <li>Fondy aplikací</li> <li>Weby</li> </ul>                                                                                                    | Na této stránce lze zol<br>přidruženy k pracovní<br>mezi různými aplikace | A        | kce<br>Přídat fond aplikací<br>Nastavit předvolby fondu<br>aplikací<br>Nápověda |                |          |   |               |
| > 😌 Default Web Site                                                                                                    | Filtr                                                                     | - 3      | Přejít - E Zobrazit vše Seskupit podle:                                         |                |          |   |               |
|                                                                                                    | Název                                                                     | Stav     | Verze .NET                                                                      | Spravovaný rež | Identita | A |               |
|                                                                                                    | ¢                                                                         |          |                                                                                 |                |          | 3 |               |
| < > >                                                                                                    | Zobrazení funkcí                                                          | Zobrazer | í obsahu                                                                        |                |          |   |               |
| Připraveno                                                                                                    |                                                                           |          |                                                                                 |                |          |   | • <u>1</u> .: |

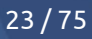

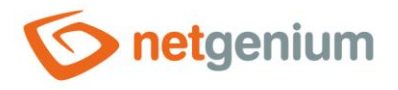

Vyberte položku "Identita" ("Identity") a klikněte na tři tečky vpravo v dialogovém okně.

|   | Spravovaný režim kanálu           | Integrated              | ^ |
|---|-----------------------------------|-------------------------|---|
|   | Verze .NET CLR                    | v4.0                    |   |
| 1 | Model procesu                     |                         | 1 |
|   | Akce při vypršení časového limitu | Terminate               |   |
|   | Časový limit nečinnosti (min)     | 1440                    |   |
|   | Časový limit spuštění (s)         | 90                      |   |
|   | Časový limit ukončení (s)         | 90                      |   |
|   | Generovat položku protokolu udál  |                         |   |
|   | Identita                          | ApplicationPoolIdentity |   |
| 1 | Maximální počet pracovních proce  | 1                       |   |
|   | Maximální prodleva příkazu ping ( | 90                      |   |
|   | Načíst profil uživatele           | False                   |   |
|   | Povolený příkaz ping              | True                    |   |
|   | Prodleva příkazu ping (s)         | 30                      |   |
|   | Osamocení procesu                 |                         |   |
|   | Parametry spustitelného souboru   |                         |   |
|   | Povoleno                          | False                   |   |
|   | Spustitelný soubor                |                         |   |
| , | Procesor                          |                         |   |
|   |                                   | Mark Anti-              |   |

#### Ze seznamu vyberte, nastavte "NetworkService" a stiskněte "OK".

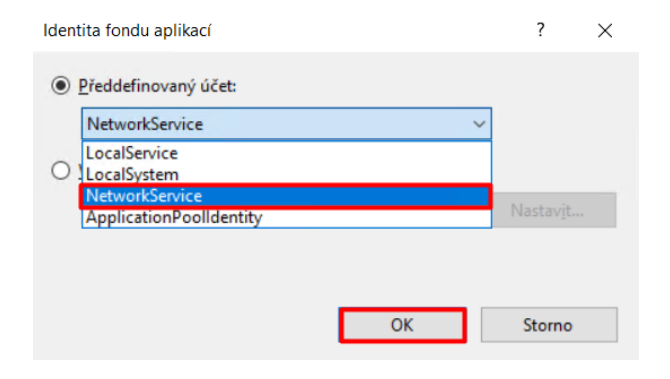

### 4.5.1.2 Vlastní technologický účet

- ▲ Vlastní technologický účet nastavujeme typicky v případě, kdy je databázový server nainstalovaný na jiném počítači než samotná aplikace, resp. IIS. Jinak necháváme nastavení identity na "NetworkService".
- Přejděte na "Fondy aplikací" ("Application Pools") a v sekci "Akce" ("Actions") klikněte na "Nastavit předvolby fondu aplikací…" ("Set Application Pool Defaults…"), nebo klikněte pravým tlačítkem na plochu IIS a zvolte možnost "Nastavit předvolby fondu aplikací…" ("Set Application Pool Defaults…").

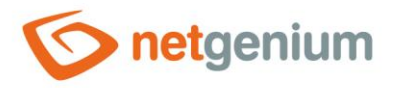

0 Tímto způsobem měníte výchozí nastavení pro všechny aplikační pooly tak, abyste nemuseli nastavovat každý aplikační pool zvlášť.

| ← → 20 + VM8189 + For                                                             | idy aplikací                                                                        |                                               |                                     |                                             |                                                                  |                                                                                  |
|-----------------------------------------------------------------------------------|-------------------------------------------------------------------------------------|-----------------------------------------------|-------------------------------------|---------------------------------------------|------------------------------------------------------------------|----------------------------------------------------------------------------------|
| Soubor Zobrazit Nápověda                                                          |                                                                                     |                                               |                                     |                                             |                                                                  |                                                                                  |
| Připojení<br>Vodní stránka<br>VM8189 (VM8189\Administra<br>Pondy aplikací<br>Veby | Fondy a<br>Na této stránce lze zo<br>přídruženy k pracovní<br>mezi různými aplikaci | plikací<br>brazit a upr<br>ím procesů<br>emi. | avit seznam fon<br>m, obsahují jedn | dů aplikací na serve<br>u nebo více aplikac | ru. Fondy aplikací jsou<br>cí a zajišťují oddělení<br>vit podlo: | Akce<br>Přidst fond aplikací<br>Nastavit předvolby fondu<br>aplikací<br>Nápověda |
| > 😌 Default Web Site                                                              | Nizer                                                                               | Chave                                         | Verze NET                           | Spravovapú rež                              | Identita                                                         | <del>.</del>                                                                     |
|                                                                                   | Defented and                                                                        | Country                                       | verze iner                          | Spravovany rez                              | Annia                                                            | -2                                                                               |
|                                                                                   | ¢                                                                                   |                                               |                                     |                                             |                                                                  | 3                                                                                |
| · · · · · · · · · · · · · · · · · · ·                                             | Zobrazení funkcí                                                                    | Zobrazer                                      | ní obsahu                           |                                             |                                                                  |                                                                                  |
| ipraveno                                                                          |                                                                                     |                                               |                                     |                                             |                                                                  | e                                                                                |

Vyberte položku "Identita" ("Identity") a klikněte na tři tečky vpravo v dialogovém okně.

|    | Spravovaný režim kanálu           | Integrated              | ^ |  |  |  |
|----|-----------------------------------|-------------------------|---|--|--|--|
|    | Verze .NET CLR                    | v4.0                    |   |  |  |  |
| ~  | Model procesu                     |                         | 1 |  |  |  |
|    | Akce při vypršení časového limitu | Terminate               |   |  |  |  |
|    | Časový limit nečinnosti (min)     | 1440                    |   |  |  |  |
|    | Časový limit spuštění (s)         | 90                      |   |  |  |  |
|    | Časový limit ukončení (s)         | 90                      |   |  |  |  |
| >. | Generovat položku protokolu udál  |                         |   |  |  |  |
|    | Identita                          | ApplicationPoolIdentity |   |  |  |  |
|    | Maximální počet pracovních proce  | 1                       |   |  |  |  |
|    | Maximální prodleva příkazu ping ( | 90                      |   |  |  |  |
|    | Načíst profil uživatele           | False                   |   |  |  |  |
|    | Povolený příkaz ping              | True                    |   |  |  |  |
|    | Prodleva příkazu ping (s)         | 30                      |   |  |  |  |
| ,  | Osamocení procesu                 |                         |   |  |  |  |
|    | Parametry spustitelného souboru   |                         |   |  |  |  |
|    | Povoleno                          | False                   |   |  |  |  |
|    | Spustitelný soubor                |                         |   |  |  |  |
|    |                                   |                         |   |  |  |  |
| ~  | Procesor                          |                         |   |  |  |  |

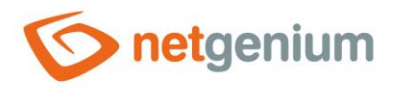

Zaškrtněte "Vlastní účet" ("Custom account") a klikněte na tlačítko "Nastavit…" ("Set…").

| ldentita fondu aplikací        |    | ? ×               |
|--------------------------------|----|-------------------|
| O <u>P</u> ředdefinovaný účet: |    |                   |
| ApplicationPoolIdentity        |    | $\sim$            |
| ● <u>V</u> lastní účet:        |    | Nastav <u>i</u> t |
|                                | OK | Storno            |

Nastavte "Uživatelské jméno" ("User name") například na "AD\svcngadmin", zvolte "Heslo" ("Password") a stiskněte "OK".

| Nastavit přihlašovací údaje | ?      | $\times$ |
|-----------------------------|--------|----------|
| <u>U</u> živatelské jméno:  |        | _        |
| AD\svcngadmin               |        |          |
| Heslo:                      |        |          |
| •••••                       |        |          |
| Potvrzení hesla:            |        |          |
| •••••                       |        |          |
|                             |        |          |
| ОК                          | Storno |          |

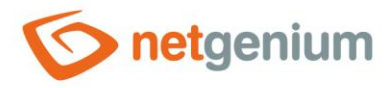

# 4.5.2 Nastavení identity u jednotlivých aplikačních poolů

A Pokud byla nastavena identita přes předvolby aplikačních poolů, které jsou uvedeny v předchozích kapitolách, stačí pouze zkontrolovat její nastavení.

#### 4.5.2.1 Předdefinovaný účet "NetworkService"

- Níže je popsáno standardní nastavení "DefaultAppPoolu", kdy je databázový server nainstalovaný na stejném počítači jako samotná aplikace, resp. IIS.
- Astavení identity provedete kliknutím pravého tlačítka myši na "DefaultAppPool" a vyberete položku "Upřesnit nastavení…" ("Advanced Settings…").

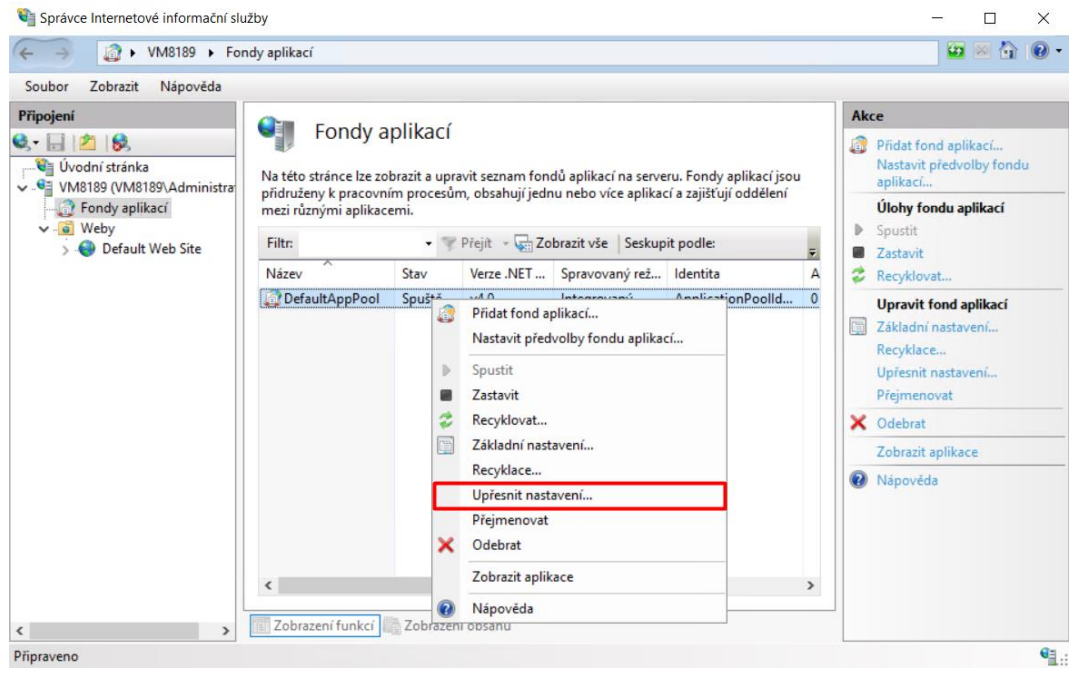

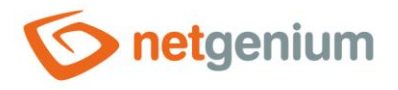

Cyberte položku "Identita" ("Identity") a klikněte na tři tečky vpravo v dialogovém okně.

|   | Spravovaný režim kanálu           | Integrated              | ^ |
|---|-----------------------------------|-------------------------|---|
|   | Verze .NET CLR                    | v4.0                    |   |
| 1 | Model procesu                     |                         |   |
|   | Akce při vypršení časového limitu | Terminate               |   |
|   | Časový limit nečinnosti (min)     | 1440                    |   |
|   | Časový limit spuštění (s)         | 90                      |   |
|   | Časový limit ukončení (s)         | 90                      |   |
| 2 | Generovat položku protokolu udál  |                         |   |
|   | Identita                          | ApplicationPoolIdentity |   |
|   | Maximální počet pracovních proce  | 1                       |   |
|   | Maximální prodleva příkazu ping ( | 90                      |   |
|   | Načíst profil uživatele           | False                   |   |
|   | Povolený příkaz ping              | True                    |   |
|   | Prodleva příkazu ping (s)         | 30                      |   |
| , | Osamocení procesu                 |                         |   |
|   | Parametry spustitelného souboru   |                         |   |
|   | Povoleno                          | False                   |   |
|   | Spustitelný soubor                |                         |   |
|   | Procesor                          |                         |   |
| ~ |                                   |                         |   |

Ze seznamu vyberte a nastavte "NetworkService".

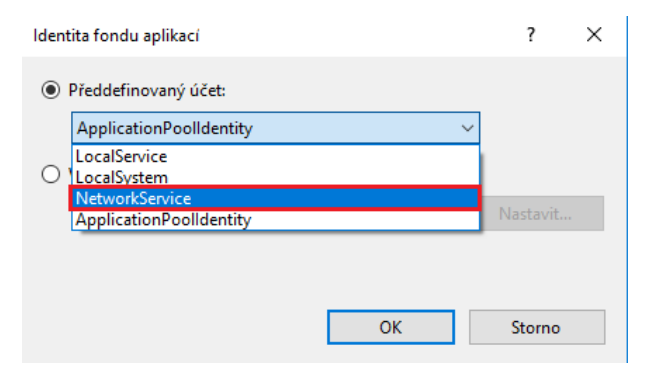

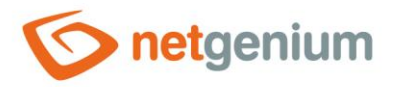

#### 4.5.2.2 Vlastní technologický účet

- Vlastní technologický účet nastavujeme typicky v případě, kdy je databázový server nainstalovaný na jiném počítači než samotná aplikace, resp. IIS. Jinak necháváme nastavení identity na "NetworkService".
- Astavení identity provedete kliknutím pravého tlačítka myši na "DefaultAppPool" a vyberete položku "Upřesnit nastavení…" ("Advanced Settings…").

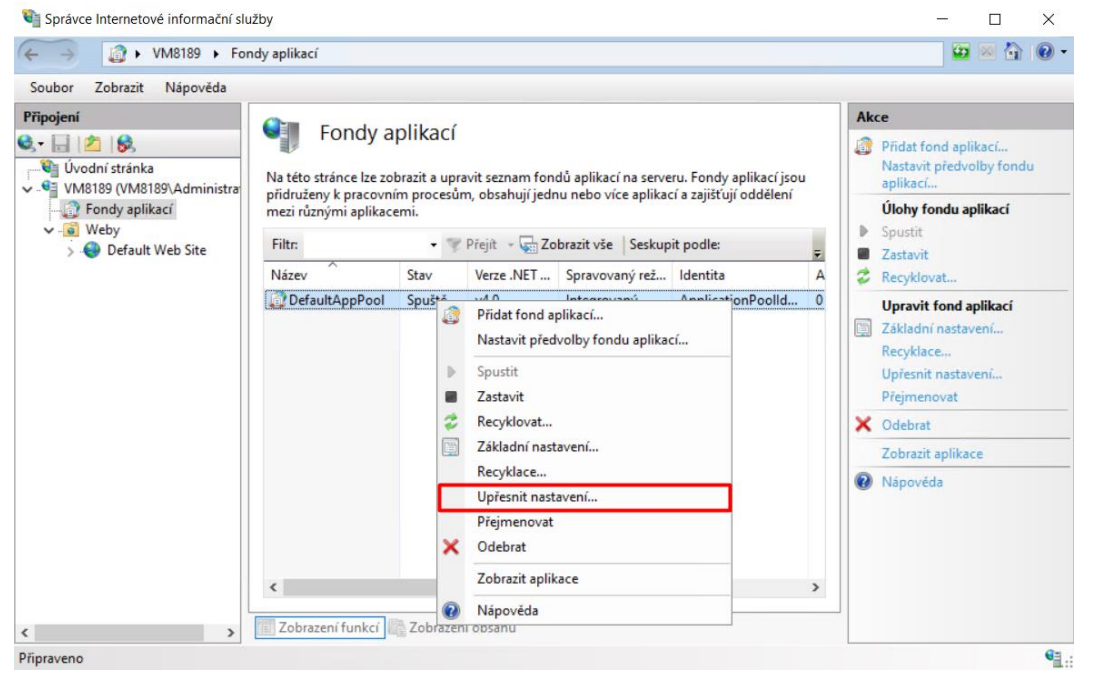

Vyberte položku "Identita" ("Identity") a klikněte na tři tečky vpravo v dialogovém okně.

|   | Spravovaný režim kanálu           | Integrated              | ^ |
|---|-----------------------------------|-------------------------|---|
|   | Verze .NET CLR                    | v4.0                    |   |
| ~ | Model procesu                     |                         | 1 |
|   | Akce při vypršení časového limitu | Terminate               |   |
|   | Časový limit nečinnosti (min)     | 1440                    |   |
|   | Časový limit spuštění (s)         | 90                      |   |
|   | Časový limit ukončení (s)         | 90                      |   |
| > | Generovat položku protokolu udál  |                         |   |
|   | Identita                          | ApplicationPoolIdentity | 1 |
|   | Maximální počet pracovních proce  | 1                       |   |
|   | Maximální prodleva příkazu ping ( | 90                      |   |
|   | Načíst profil uživatele           | False                   |   |
|   | Povolený příkaz ping              | True                    |   |
|   | Prodleva příkazu ping (s)         | 30                      |   |
| ~ | Osamocení procesu                 |                         |   |
|   | Parametry spustitelného souboru   |                         |   |
|   | Povoleno                          | False                   |   |
|   | Spustitelný soubor                |                         |   |
| ~ | Procesor                          |                         |   |
|   | 41                                | NeAction                |   |

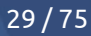

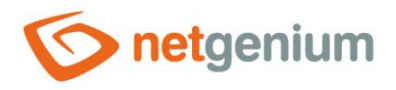

Zaškrtněte "Vlastní účet" ("Custom account") a klikněte na tlačítko "Nastavit…" ("Set…").

| ldentita fondu aplikací        |    | ?                 | × |
|--------------------------------|----|-------------------|---|
| O <u>P</u> ředdefinovaný účet: |    |                   |   |
| ApplicationPoolIdentity        |    | $\sim$            |   |
|                                |    | Nastav <u>i</u> t |   |
|                                | OK | Storno            | ) |

Nastavte "Uživatelské jméno" ("User name") například na "AD\svcngadmin", zvolte "Heslo" ("Password") a stiskněte "OK".

| Nastavit přihlašova                        | cí údaje | ?      | × |
|--------------------------------------------|----------|--------|---|
| <u>U</u> živatelské jméno<br>AD\svcngadmin | :        |        | - |
| <u>H</u> eslo:                             |          |        |   |
| •••••                                      |          |        |   |
| <u>P</u> otvrzení hesla:                   |          |        |   |
| •••••                                      |          |        |   |
|                                            |          |        |   |
|                                            | ОК       | Storno |   |

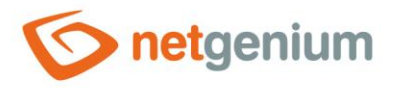

# 4.6 Výchozí adresář webu

- Výchozí adresář webu neboli root je adresář na disku, ve kterém je uložena stromová struktura podadresářů a souborů v rámci jednoho webu. V čisté instalaci IIS je standardně vytvořen jeden web s názvem "Default Web Site", který má jako výchozí adresář webu nastaven "C:\inetpub\wwwroot". Nastavení výchozího adresáře webu lze měnit, a tudíž záleží na rozhodnutí správce, jaký adresář bude zvolen jako výchozí adresář webu. V IIS může být vytvořeno libovolné množství webů, přičemž každý z webů má svůj vlastní výchozí adresář webu.
   Pokud chcete změnit výchozí adresář webu, postupujte dle návodu níže.
- Otevřete aplikaci "Správce Internetové Informační Služby" ("Internet Information Services") a pravým tlačítkem myši klikněte na web s názvem "Default Web Site" a zvolte možnost "Spravovat web" ("Manage

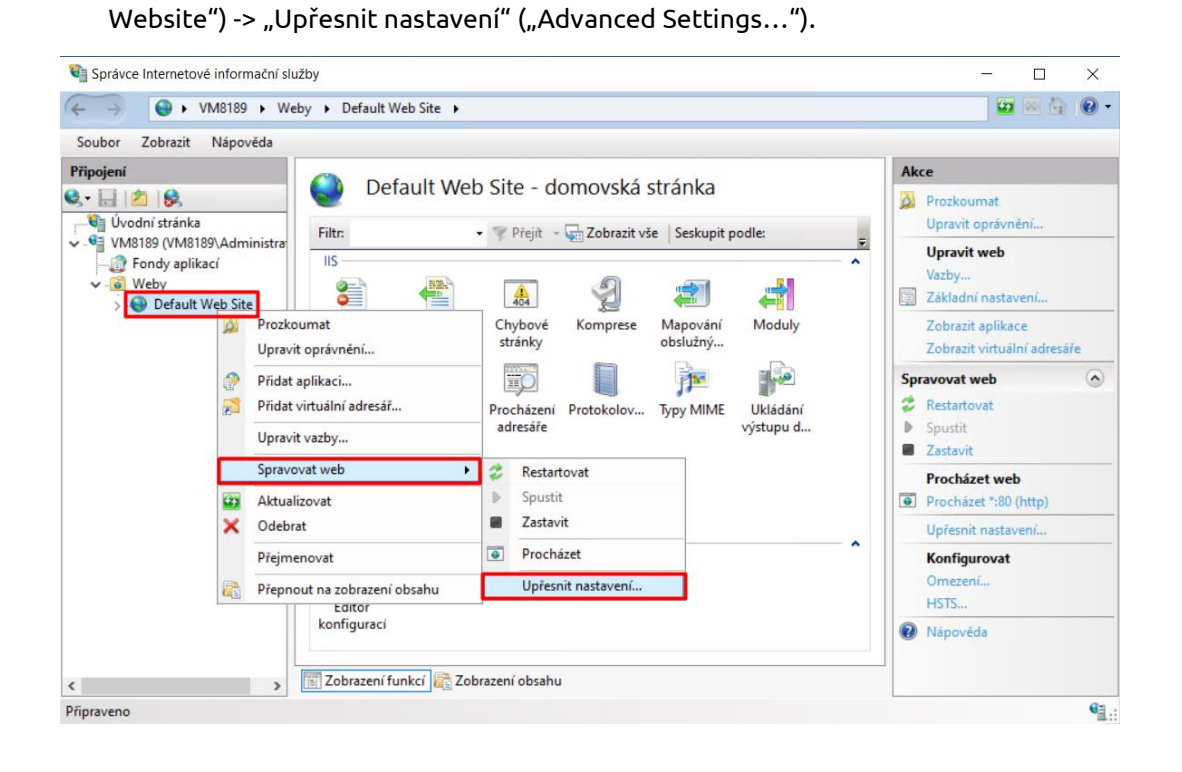

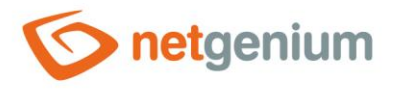

👉 Změňte nastavenou "Fyzickou cestu" ("Physical Path") na vámi vybranou cestu a stiskněte tlačítko "OK".

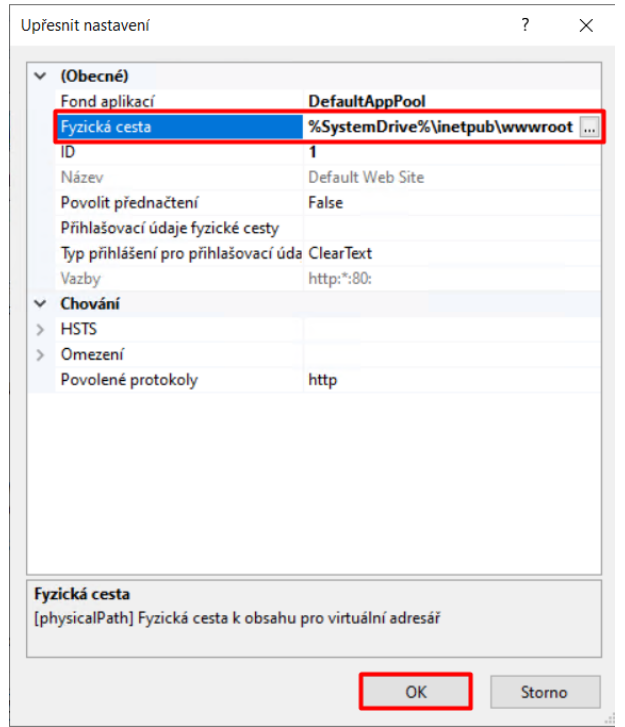

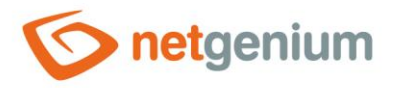

# 4.7 Nastavení oprávnění výchozího adresáře

- Tento krok je důležitý proto, aby vaše NET Genium mohlo zapisovat soubory na disk (například souborové přílohy, kaskádové styly, logové soubory atp.).
- Před samotným nastavením oprávnění je důležité si uvědomit, pod jakým účtem je nakonfigurován aplikační pool viz kapitola <u>"Nastavení identity</u>", a tedy pro jaký účet budeme oprávnění nastavovat. Zda půjde o předdefinovaný účet "NetworkService", nebo vlastní technologický účet. Níže uvedený postup popisuje nastavení oprávnění pro účet "NetworkService". Tímto uvedeným postupem měníme také výchozí oprávnění pro všechny další podadresáře.
- Jděte do umístění vašeho výchozího adresáře webu např. "C:\inetpub", klikněte pravým tlačítkem na složku "wwwroot" a zvolte možnost "Vlastnosti" ("Properties").

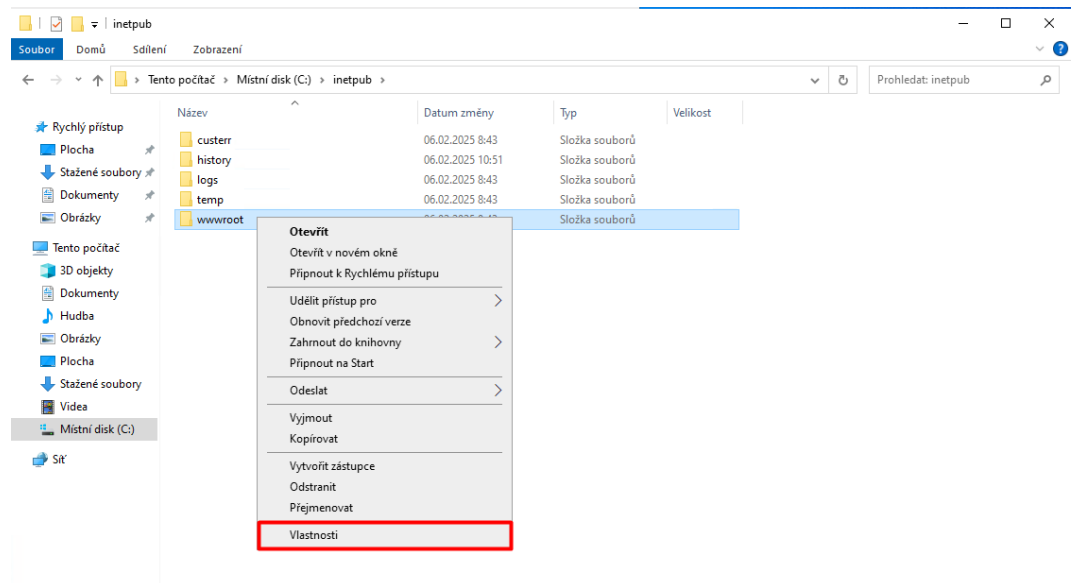

Počet položek: 5 Počet vybraných položek: 1

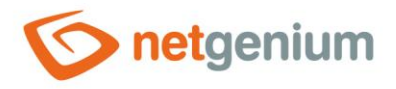

Přejděte na záložku "Zabezpečení" ("Security") a klikněte na tlačítko "Upravit" ("Edit…").

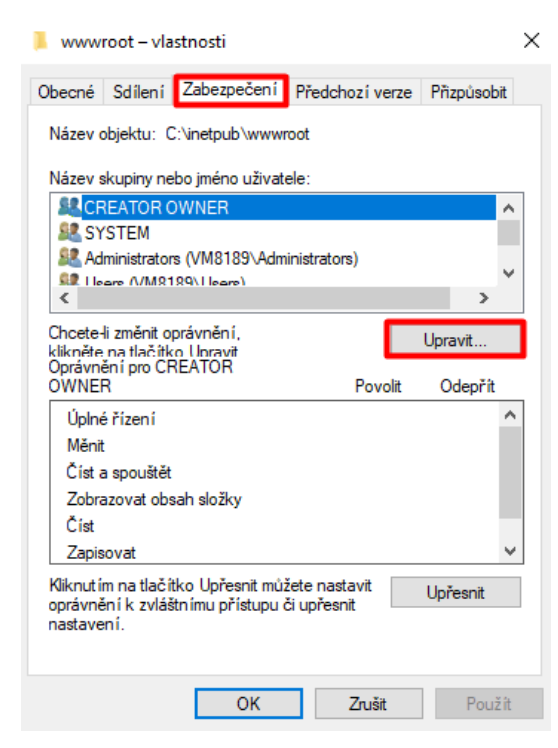

# Klikněte na tlačítko "Přidat…" ("Add…").

| 📊 Oprávnění pro www.root                |                | ×                |
|-----------------------------------------|----------------|------------------|
| Zabezpečení                             |                |                  |
| Název objektu: C:\inetpub\www           | root           |                  |
| <u>N</u> ázev skupiny nebo jméno uživat | ele:           |                  |
| SCREATOR OWNER                          |                |                  |
| SYSTEM                                  |                |                  |
| 🞎 Administrators (VM8189\Adm            | ninistrators)  |                  |
| Users (VM8189\Users)                    |                |                  |
| IIS_IUSRS (VM8189\IIS_IU                | SRS)           |                  |
| Search States Installer                 |                |                  |
|                                         | <u>P</u> řidat | O <u>d</u> ebrat |
| Oprávnění pro CREATOR<br>OWNER          | Povolit        | Odepřít          |
| Úplné řízení                            |                |                  |
| Měnit                                   |                |                  |
| Číst a spouštět                         |                |                  |
| Zobrazovat obsah složky                 |                |                  |
| Číst                                    |                |                  |
|                                         |                |                  |
|                                         |                |                  |
| ОК                                      | Zrušit         | Použí <u>t</u>   |

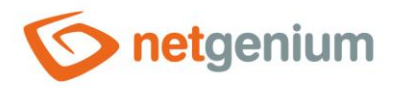

Dále klikněte na tlačítko "Upřesnit…" ("Advanced…").

| Vybrat objekt typu: Uživatelé nebo Skupiny                                                  | ×                      |
|---------------------------------------------------------------------------------------------|------------------------|
| <u>V</u> yberte typ objektu:<br>Uživatelé, Skupiny, nebo Předdefinované objekty zabezpečení | Typy <u>o</u> bjektů   |
| U <u>m</u> istění:                                                                          |                        |
| VM8189                                                                                      | Umí <u>s</u> tění      |
| Zadejte názvy objektů k výběru ( <u>příklady</u> ):                                         |                        |
|                                                                                             | <u>K</u> ontrola názvů |
|                                                                                             |                        |
| Upřesnit OK                                                                                 | Zrušit                 |

Přes tlačítko "Najít" ("Find Now") vyhledejte "NETWORK SERVICE" a klikněte na tlačítko "OK".

| Vybrat objekt typu: Uživatelé nebo                          | Skupiny                |            | ×                 |
|-------------------------------------------------------------|------------------------|------------|-------------------|
| Vyberte typ objektu:<br>Uživatelé, Skupiny, nebo Předdefino | vané objekty zabezpeče | ení Typy   | objektů           |
| U <u>m</u> ístění:                                          |                        |            |                   |
| VM8189                                                      |                        | <u>U</u> m | ístění            |
| Běžné dotazy                                                |                        |            |                   |
| Náz <u>e</u> v: Začíná ∨                                    |                        |            | <u>S</u> loupce   |
| Popis: Začíná V                                             |                        |            | <u>N</u> ajít     |
| Zakázané účty                                               |                        |            | Z <u>a</u> stavit |
| Stále platné heslo                                          |                        |            |                   |
| Počet <u>d</u> nů od posledního přihláše                    | ní: 💦 🗸                |            | <del>/</del> /    |
| Výsledky <u>h</u> ledání:                                   |                        | ОК         | Zrušit            |
| Název                                                       | Ve složce              |            | ^                 |
| Retwork                                                     |                        |            |                   |
| Network Configuration Operators                             | VM8189                 |            |                   |
| NETWORK SERVICE                                             |                        |            |                   |
|                                                             | VM8189                 |            |                   |
| Reformance Monitor Users                                    | VM8189                 |            |                   |
| Rower Users                                                 | VM8189                 |            |                   |
| Rint Operators                                              | VM8189                 |            |                   |
| R PŘIHLÁŠENÍ KE KONZOLE                                     | 10000                  |            |                   |
| RDS Endpoint Servers                                        | VM8189                 |            | ~                 |

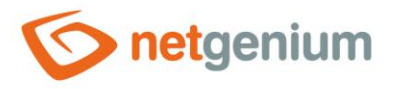

Označte skupinu uživatelů "NETWORK SERVICE", zaškrtněte "Úplné řízení" ("Full control") a potvrďte tlačítkem "OK".

| Oprávnění pro wwwroot                                                                                           |                                              | ×                                       |
|----------------------------------------------------------------------------------------------------|----------------------------------------------|-----------------------------------------|
| Zabezpečení                                                                                                    |                                              |                                         |
| Název objektu: C:\inetpub\www.                                                                                  | oot                                          |                                         |
| <u>N</u> ázev skupiny nebo jméno uživate                                                                        | le:                                          |                                         |
| SCREATOR OWNER                                                                                                  |                                              | ^                                       |
| SETWORK SERVICE                                                                                                 |                                              |                                         |
| SYSTEM                                                                                                    |                                              |                                         |
| 💐 Administrators (VM8189\Admi                                                                                   | nistrators)                                  |                                         |
| Users (VM8189\Users)                                                                                            |                                              | ~                                       |
| <                                                                                                    |                                              | >                                       |
|                                                                                                    |                                              |                                         |
|                                                                                                    | Přidat                                       | Odebrat                                 |
| Oprávnění pro NETWORK                                                                                           | <u>P</u> ñdat                                | O <u>d</u> ebrat                        |
| Op <u>r</u> ávnění pro NETWORK<br>SERVICE                                                                       | <u>P</u> řidat<br>Povolit                    | O <u>d</u> ebrat<br>Odepřít             |
| Oprávnění pro NETWORK<br>SERVICE<br>Úplné řízení                                                                | Přidat<br>Povolit                            | O <u>d</u> ebrat<br>Odepřít             |
| Oprávnění pro NETWORK<br>SERVICE<br>Úplné řízení<br>Měnit                                                       | Přidat<br>Povolit                            | Odebrat<br>Odepřít                      |
| Op <u>r</u> ávnění pro NETWORK<br>SERVICE<br>Úplné řízení<br>Měnit<br>Číst a spouštět                           | Pridat Povolit                               | Odepřít                                 |
| Oprávnění pro NETWORK<br>SERVICE<br>Úplné řízení<br>Měnit<br>Číst a spouštět<br>Zobrazovat obsah složky         | Pridat<br>Povolit                            | Odebrat<br>Odepřít                      |
| Oprávnění pro NETWORK<br>SERVICE<br>Úplné řízení<br>Měnit<br>Číst a spouštět<br>Zobrazovat obsah složky<br>Číst | Přidat<br>Povolit                            | Odebrat<br>Odepřít                      |
| Oprávnění pro NETWORK<br>SERVICE<br>Úplné řízení<br>Měnit<br>Číst a spouštět<br>Zobrazovat obsah složky<br>Číst | Přidat<br>Povolit                            | Odebrat<br>Odepřít                      |
| Oprávnění pro NETWORK<br>SERVICE<br>Úplné řízení<br>Měnit<br>Číst a spouštět<br>Zobrazovat obsah složky<br>Číst | <u>P</u> ñdat<br>Povolit<br>☑<br>☑<br>☑<br>☑ | Odebrat Odepřít Odepřít Odepřít Odepřít |
| Oprávnění pro NETWORK<br>SERVICE<br>Úplné řízení<br>Měnit<br>Číst a spouštět<br>Zobrazovat obsah složky<br>Číst | Pridat<br>Povolit                            | Odebrat<br>Odepřít                      |

Pokud není možné nastavit oprávnění výchozího adresáře, postupujte dle kroků uvedených v kapitole Instalace NET Genia přes "Setup.exe".
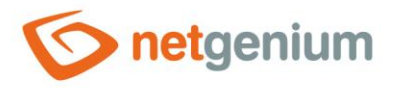

# 4.8 Vytvoření nového webu

- V čisté instalaci IIS je standardně vytvořen jeden web s názvem "Default Web Site", který má jako výchozí adresář webu nastaven "C:\inetpub\wwwroot".
- V IIS klikněte pravým tlačítkem na "Weby" ("Sites") a zvolte možnost "Přidat web…" ("Add Website…").

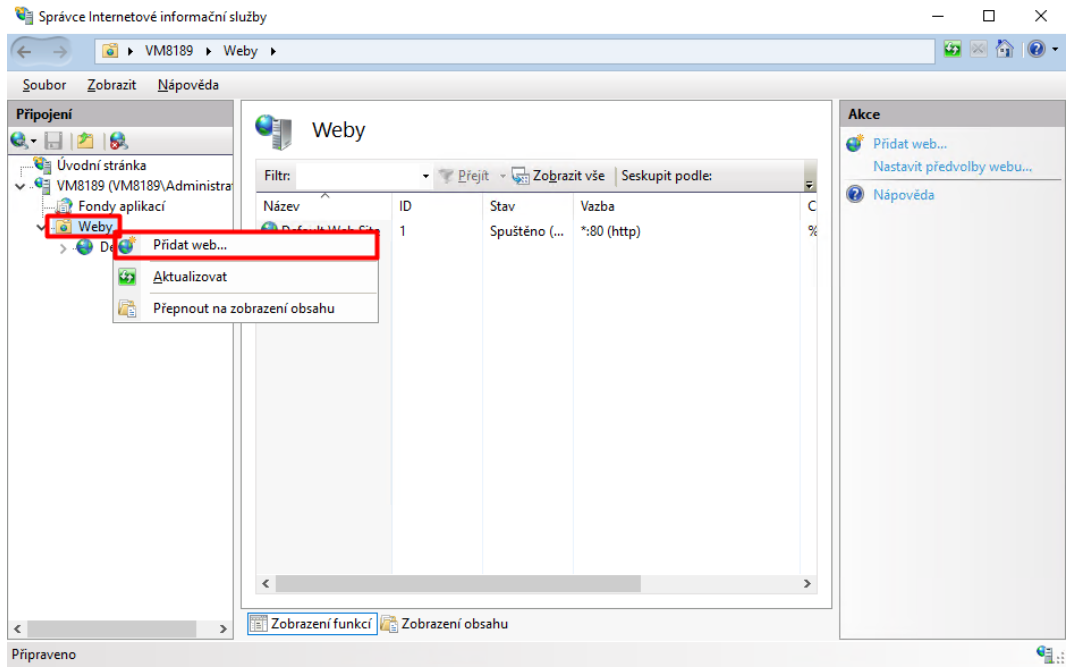

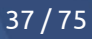

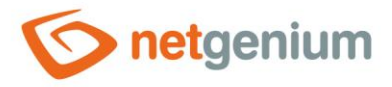

#### V nově otevřeném okně vyplňte:

- o "Název webu" ("Site name"): "www.netgenium.com"
- "Fond aplikací" ("Application pool"): "DefaultAppPool"
- o "Fyzická cesta" ("Physical path"): "C:\inetpub\wwwroot\www.netgenium.com"
- "Typ" ("Type"): "http"
- o "Název hostitele" ("Host name"): "www.netgenium.com"

#### 👉 Stiskněte tlačítko "OK".

| w.netgenium.co   | m                 | DefaultAppPool      |       | Vybra | t |
|------------------|-------------------|---------------------|-------|-------|---|
| dresář obsahu —  |                   |                     |       |       |   |
| Fyzická cesta:   |                   |                     |       |       |   |
| C:\inetpub\www   | root\www.netgeniu | im.com              |       |       |   |
| Předávací ověřov | /ání              |                     |       |       |   |
| Připojit jako    | Test nastavení    |                     |       |       |   |
| zba              |                   |                     |       |       |   |
| Тур:             | IP adresa:        |                     | Port: | _     |   |
| http             | Všechny nep       | řířazené            | ~ 80  |       |   |
| Název hostitele: |                   |                     |       |       |   |
| www.netgenium    | .com              |                     |       |       |   |
| Příklad: www.cor | ntoso.com nebo ma | rketing.contoso.com |       |       |   |
|                  |                   | -                   |       |       |   |
|                  |                   |                     |       |       |   |
|                  |                   |                     |       |       |   |
|                  |                   |                     |       |       |   |
|                  |                   |                     |       |       |   |
|                  |                   |                     |       |       |   |
|                  |                   |                     |       |       |   |
|                  |                   |                     |       |       |   |
|                  |                   |                     |       |       |   |
|                  |                   |                     |       |       |   |

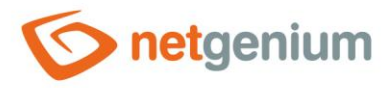

# 4.9 Vytvoření a instalace SSL certifikátů

▲ Nastavení popsané v této kapitole je určené pouze pro použití webových serverů vystavených v internetu, u kterého se očekává zabezpečení komunikace prostřednictvím SSL certifikátu.

# 4.9.1 Vytvoření žádosti o SSL certifikát

Přejděte do nastavení IIS a vyberte uzel vašeho serveru (například "VMP8189") a v sekci "IIS" vyberte "Certifikáty serveru" ("Server Certificates").

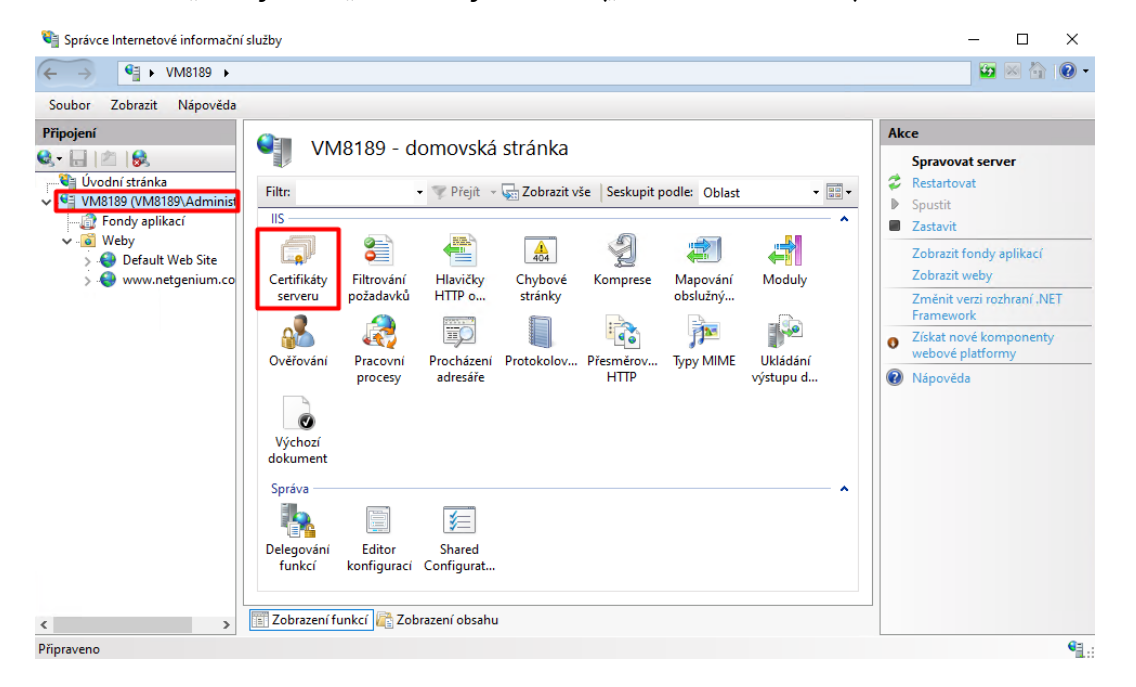

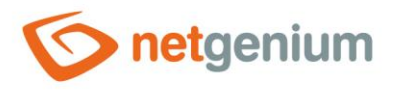

V pravé části okna v panelu "Akce" ("Actions") klikněte na "Vytvořit žádost o certifikát… " ("Create Certificate Request…").

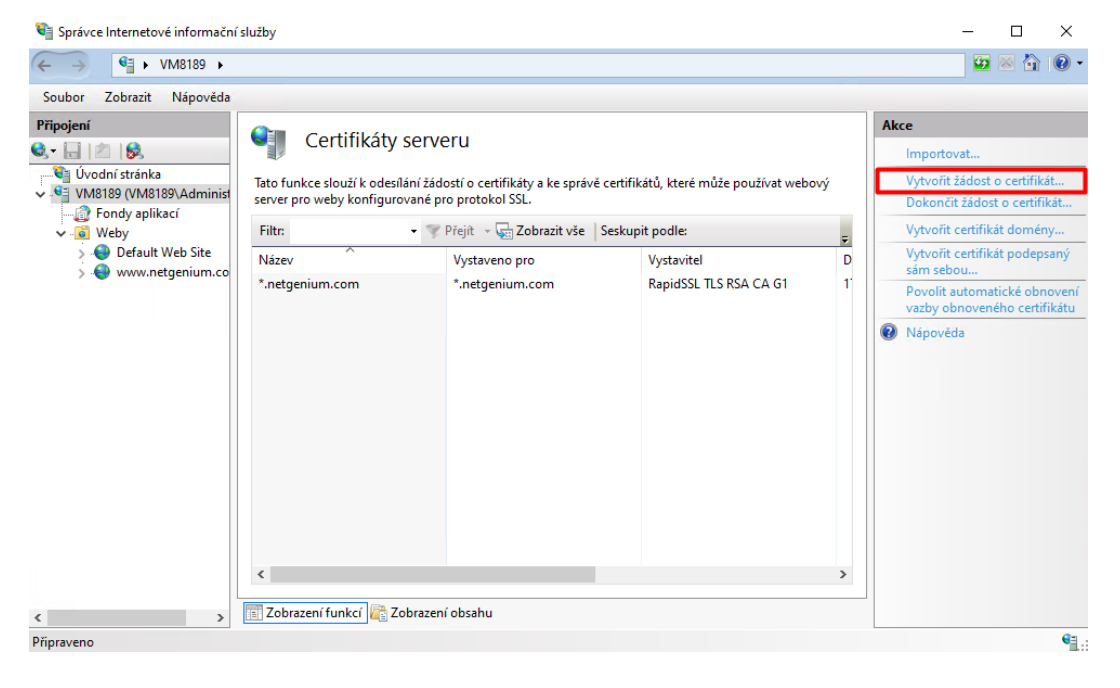

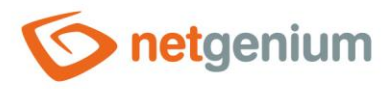

- V nově otevřeném okně poté zadejte všechny povinné informace pro certifikát a klikněte na tlačítko "Další" ("Next").
  - "Běžný název" ("Common name"): "<u>www.netgenium.com</u>"
  - "Organizace" ("Organization"): "NetGenium"
  - "Organizační jednotka" ("Organization unit"): "IT"
  - "Město" ("City/locality"): "Prague"
  - "Okres" ("State/province"): "Czech Republic"
  - "Země/oblast" ("Country/region"): "CZ"

| Po | odat žádost o certifikát                  |                                                                                 | ?      | × |
|----|-------------------------------------------|---------------------------------------------------------------------------------|--------|---|
| Ć  | Vlastnosti rozlišu                        | jícího názvu                                                                    |        |   |
|    | Zadejte povinné informace pro<br>zkratek. | certifikát. Údaje v polích Kraj a Město musí být zadány jako oficiální názvy be | z      |   |
|    | Běžný název:                              | www.netgenium.com                                                               |        |   |
|    | Organizace:                               | NetGenium                                                                       |        |   |
|    | Organizační jednotka:                     | Т                                                                               |        |   |
|    | Město                                     | Prague                                                                          |        |   |
|    | Okres:                                    | Czech Republic                                                                  |        |   |
|    | Země/oblast:                              | cz ~                                                                            |        |   |
|    |                                           |                                                                                 |        |   |
|    |                                           |                                                                                 |        |   |
|    |                                           |                                                                                 |        |   |
|    |                                           |                                                                                 |        |   |
|    |                                           |                                                                                 |        |   |
|    |                                           |                                                                                 |        | _ |
|    |                                           | Předchozí <b>Další</b> Dokončit                                                 | Storno |   |

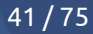

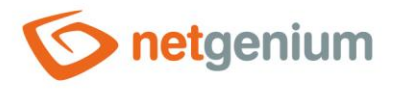

V dalším kroku nastavte "Bitovou délku" (Bit lenght") na hodnotu "2048" a klikněte na tlačítko "Další" ("Next").

| odat žádost o certifikát                                                                                                    | ?                 | > |
|----------------------------------------------------------------------------------------------------|-------------------|---|
| Vlastnosti zprostředkovatele kryptografických služeb                                                                                                    |                   |   |
| Vyberte zprostředkovatele kryptografických služeb a bitovou délku. Bitová délka šifrovacího klíče u<br>šifrování certifikátu. Větší bitová délka znamená vyšší bezpečnost. Může však způsobit snížení výko | rčuje míru<br>nu. |   |
| Zprostredkovatel kryptografických služeb:<br>Microsoft RSA SChannel Cryptographic Provider                                                                                                    |                   |   |
| Bitová délka:                                                                                                    |                   |   |
| 2048                                                                                                    |                   |   |
|                                                                                                    |                   |   |
|                                                                                                    |                   |   |
|                                                                                                    |                   |   |
|                                                                                                    |                   |   |
|                                                                                                    |                   |   |
|                                                                                                    |                   |   |
|                                                                                                    |                   |   |
| Předchozí Další Dokončit                                                                                                    | Storne            | D |

Zadejte název souboru pro žádost o certifikát ("Specify a file name for the certificate request") a klikněte na tlačítko "Dokončit" ("Finish").

| Podat žádost o certifikát                                                                                                    | ?      | × |
|----------------------------------------------------------------------------------------------------|--------|---|
| Název souboru                                                                                                    |        |   |
| Zadejte název souboru pro žádost o certifikát. Tyto údaje lze odeslat certifikační autoritě se žádostí o podpi<br>Zadejte název souboru pro žádost o certifikát: | s.     |   |
| C:\Users\Administrator\Documents\zadost_o_certifikat.req                                                                                                    |        |   |
|                                                                                                    |        |   |
|                                                                                                    |        |   |
|                                                                                                    |        |   |
|                                                                                                    |        |   |
|                                                                                                    |        |   |
|                                                                                                    |        |   |
|                                                                                                    |        |   |
|                                                                                                    |        |   |
| Předchozí Další Dokončit                                                                                                    | Storno |   |

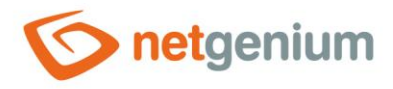

# 4.9.2 Komunikace s certifikační autoritou

- 👉 Zaslání technické žádosti o certifikát certifikační autoritě
- 👉 Certifikační autorita žadateli pošle vystavený certifikát

# 4.9.3 Dokončení žádosti o SSL certifikát

- Jakmile obdržíte váš certifikát od certifikační autority (např. www.sslmarket.cz), uložte ho např. do textového souboru "C:\Users\Administrator\Desktop\netgenium.txt". Pokud certifikát získáte zkopírováním obsahu certifikátu například z e-mailové zprávy, je důležité obsah uložit včetně značek -----BEGIN CERTIFICATE----- a -----END CERTIFICATE-----.
- Přejděte do nastavení IIS a vyberte uzel vašeho serveru (například "VM8189") a v sekci "IIS" vyberte "Certifikáty serveru" ("Server Certificates").

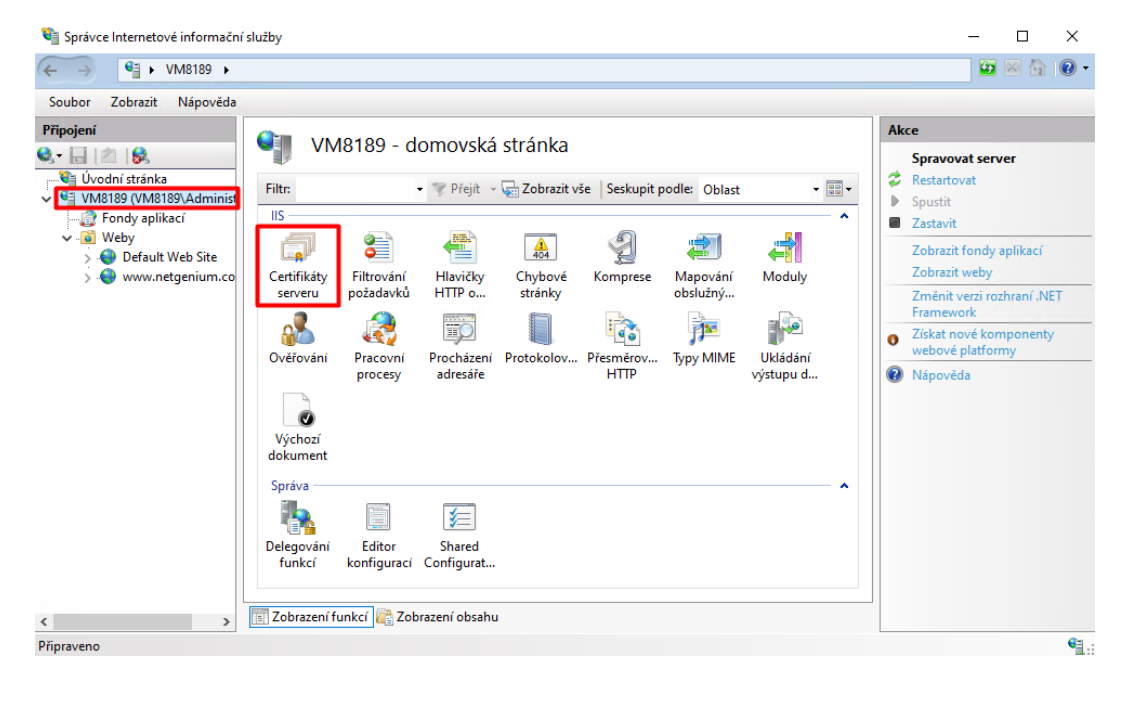

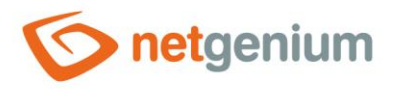

V pravé části okna v panelu "Akce" ("Actions") klikněte na "Dokončit žádost o certifikát…" ("Complete Certificate Request…").

| Soubor Zobrazit Napoveda                                                                |                                                                                                    |                               |                                      |              |                                                                                                    |
|-----------------------------------------------------------------------------------------|----------------------------------------------------------------------------------------------------|-------------------------------|--------------------------------------|--------------|----------------------------------------------------------------------------------------------------|
| Připojení<br>S. C. S. S.<br>Úvodní stránka<br>VM8189 (VM8189\Administ<br>Fondy aplikací | Certifikáty serveru<br>Tato funkce slouží k odesilání žádostí o certifikáty a ke správě certifikátů, které může používat webový<br>server pro weby konfigurované pro protokol SSL. |                               |                                      |              | Akce<br>Importovat<br>Vytvořit žádost o certifikát<br>Dokončit žádost o certifikát                                                            |
| <ul> <li>Q Weby</li> <li>Q Default Web Site</li> <li>Q www.netgenium.co</li> </ul>      | Název<br>*.netgenium.com                                                                                                    | Vystaveno pro *.netgenium.com | Vystavitel<br>RapidSSL TLS RSA CA G1 | ₹<br>D<br>1' | <ul> <li>Vytvoří čeříňkát podepsaný sám sebou</li> <li>Povolit automatické obnovení vazby obnoveného certifikátu</li> <li>Nápověda</li> </ul> |

- V průvodci vložte umístění a název certifikátu, který jste si na váš server předtím uložili, zadejte "Popisný název" ("Friendly name") a zvolte "certifikát a úložiště nového certifikátu" ("Certificate store for the new certificate") na "Osobní" ("Personal"). Poté klikněte na tlačítko "OK".
- Image: "Popisný název" ("Friendly name") není součástí certifikátu, ale zadá ho administrátor pro lepší rozeznání certifikátu mezi ostatními.

| Dokončit žádost o certifikát                                                                                         | ?       | $\times$ |
|----------------------------------------------------------------------------------------------------|---------|----------|
| Zadat odpověď certifikační autority                                                                                  |         |          |
| Načtěte soubor, který obsahuje odpověď certifikační autority. Tím dokončíte dříve vytvořenou žádost o<br>certifikát. |         |          |
| Název souboru obsahujícího odpověď certifikační autority:                                                            |         |          |
| C:\Users\Administrator\Desktop\netgenium.txt                                                                         |         |          |
| Popisný název:                                                                                                    |         |          |
| www.netgenium.com                                                                                                    |         |          |
| Vyberte certifikát a úložiště nového certifikátu:                                                                    |         |          |
| Osobní 🗸                                                                                                    |         |          |
|                                                                                                    |         |          |
|                                                                                                    |         |          |
|                                                                                                    |         |          |
|                                                                                                    |         |          |
|                                                                                                    |         |          |
|                                                                                                    | Channel |          |
| UK                                                                                                    | Storno  |          |

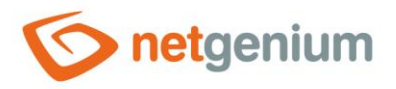

Po úspěšném nainstalování certifikátu se tento certifikát zobrazuje v seznamu certifikátů a je potřeba jej přiřadit ke konkrétnímu webu pomocí IIS.

| 💐 Správce Internetové informační             | služby                                                                                                    |                                                                                                    |                                                                                                    |                | – 🗆 ×                                                                                                    |
|----------------------------------------------|----------------------------------------------------------------------------------------------------|----------------------------------------------------------------------------------------------------|----------------------------------------------------------------------------------------------------|----------------|----------------------------------------------------------------------------------------------------|
| ← →  ♥ VM8189 →                              |                                                                                                    |                                                                                                    |                                                                                                    |                | 😰 🚳 🏠 🔞 🗸                                                                                                    |
| Soubor Zobrazit Nápověda                     |                                                                                                    |                                                                                                    |                                                                                                    |                |                                                                                                    |
| Soubor Zobrazit Nápověda<br>Připojení<br>© • | Certifikâty s<br>Tato funkce slouží k odesili<br>server pro weby konfigurov<br>Filtr:<br>Název<br>*.netgenium.com | SERVERU<br>iní žádostí o certifikáty a ke správů<br>* * Přejit - E Zobrazit vše<br>Vystaveno pro<br>*.netgenium.com | : certifikátů, které může používat webo<br>Seskupit podle:<br>Vystavitel<br>RapidSSL TLS RSA CA G1 | prvý<br>D<br>1 | Akce<br>Importovat<br>Vytvořit žádost o certifikát<br>Dokončit žádost o certifikát domény<br>Vytvoři certifikát domény<br>Vytvoři certifikát podepsaný<br>sám sebou<br>Povolit automatické obnovení<br>vazby obnoveného certifikátu<br>važby obnoveného certifikátu |
| < ><br>Připraveno                            | <                                                                                                    | brazení obsahu                                                                                                    |                                                                                                    | >              |                                                                                                    |

- Z menu "Připojení" ("Connections") v hlavním okně "Správce Internetové informační služby" ("Internet Information Services") vyberte web, ke kterému chcete certifikát přiřadit.
- Pravým tlačítkem klikněte na web a zvolte "Upravit vazby… ("Edit Bindings…")".

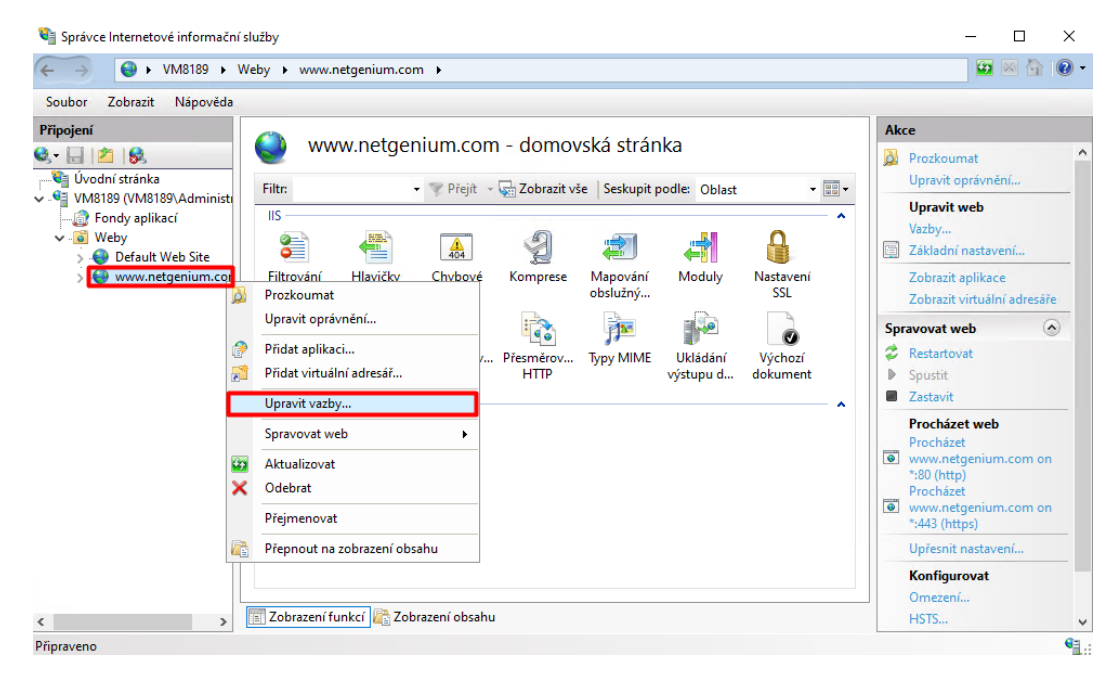

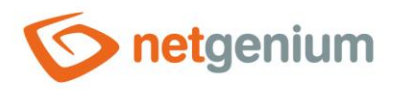

| ራ | V nově otevřeném | okně klikněte na tlačítk | o "Přidat | " ("Add | ."). |
|---|------------------|--------------------------|-----------|---------|------|
|---|------------------|--------------------------|-----------|---------|------|

| Vazby we    | bu              |            |                |                 | ?                                    | ×  |
|-------------|-----------------|------------|----------------|-----------------|--------------------------------------|----|
| Typ<br>http | Název hostitele | Port<br>80 | IP adresa<br>* | Informace o vaz | Přidat<br>Upravit<br>Odebr<br>Prochá | at |
|             |                 |            |                |                 | Zavří                                | t  |

- Otevře se vám následující dialogové okno "Přidat vazbu webu" ("Add Site Binding").
- Vyplňte následující údaje:
  - "Typ" ("Type"): "https"
  - "IP adresa" ("IP adress"): "Všechny nepřiřazené" ("All Unassigned")
  - o "Port" ("Ports"): "443"
  - o "Název hostitele" ("Host name"): vyplňte doménový název webu (např. <u>www.netgenium.com</u>)
  - "Certifikát SSL" ("SSL certificate"): v rozbalovacím seznamu vyberte SSL certifikát, který chcete tomuto webu přiřadit

| Přidat vazbu webu                                                                                                    | ?        | $\times$ |
|----------------------------------------------------------------------------------------------------|----------|----------|
| Typ:     IP adresa:     Port:       https     Všechny nepřířazené      443                                                                                                  |          |          |
| Název hostitele:                                                                                                    |          |          |
| www.netgenium.com                                                                                                    |          |          |
| Požadovat indikaci názvu serveru                                                                                                    |          |          |
| <ul> <li>Zakázat protokol TLS 1.3 přes TCP Zakázat QUIC</li> <li>Zakázat starší protokol TLS Zakázat protokol HTTP/2</li> <li>Zakázat připojování protokolu OCSP</li> </ul> |          |          |
| Certifikát SSL:                                                                                                    |          |          |
| *.netgenium.com Vybrat                                                                                                    | Zobrazit |          |
| ОК                                                                                                    | Storno   |          |

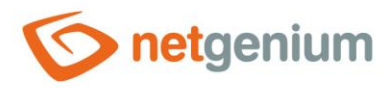

- Over the server of the server of the serv
  - Nezaškrtávejte, pokud se jedná o výchozí web, který na daném serveru provozujete. V rámci jedné IP adresy (nebo v rámci celého IIS, pokud používáme IP adresu nastavenou na "Všechny nepřiřazené" ("All Unassigned")) může být definován pouze jeden SSL certifikát, který má tuto volbu odškrtnutou, a který tedy považujeme jako výchozí.
  - Zaškrtněte, pokud se jedná o druhý nebo další web se SSL v pořadí provozovaný na stejné IP adrese. Je důležité si uvědomit, že starší klientská zařízení (starší Windows, tablety nebo mobilní telefony) umí komunikovat na jedné IP adrese pouze s jedním SSL certifikátem. Nicméně všechna dnes obvyklá moderní zařízení umí tzv. SNI (Server Name Indication), což umožňuje provozovat na jedné IP adrese více SSL certifikátů. Tuto vlastnost povolíme právě zaškrtnutím "Požadovat indikaci názvu serveru" ("Require Server name Indication").

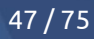

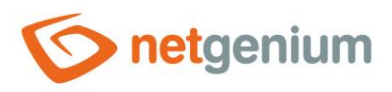

# 5 Stažení a rozbalení NET Genia do cílového adresáře

- Stáhněte si archiv s poslední plnou verzí NET Genia z URL adresy: <u>https://www.netgenium.com/download/netgenium4.zip</u>".
- 🗇 Obsah archivu rozbalte do umístění "C:\inetpub\wwwroot\netgenium".

# 6 Instalace databázového serveru – Firebird nebo MS SQL

- A Před instalací NET Genia je potřeba nainstalovat databázový server, a to buď Firebird nebo MS SQL Server. Po instalaci databázového serveru můžete pokračovat v instalaci NET Genia.
  - Postup pro instalaci Firebird najdete v příručce "Instalace Firebird".
  - Postup pro instalaci MS SQL Serveru najdete v příručce "Instalace MSSQL".

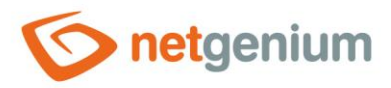

# 7 Instalace NET Genia

- 0 NET Genium lze nainstalovat dvěma různými způsoby:
  - Přes "Setup.exe"
  - Přes "IIS"

# 7.1 Instalace NET Genia přes "Setup.exe"

- Spusťte program "Setup.exe", který se nachází v adresáři "bin" NET Genia. Po jeho prvním spuštění se pouze vytvoří knihovny pro jeho správný běh, poté "Setup.exe" spusťte znovu ("Setup.exe" je nutné spouštět jako správce).
- Pokud vlastníte licenci NET Genia, zkopírujte váš licenční soubor "license.txt" do adresáře "Config" NET Genia.
   Úvodní okno programu vypadá následovně:

| Webový server                            | Default Web Site |                   |             |  |
|------------------------------------------|------------------|-------------------|-------------|--|
| Virtuální adresář                        | netgenium        |                   |             |  |
| Adresář NET Genium                       | C:\inetpub\www   | root \netgenium   |             |  |
| Database Server                          | Firebird         | C:\Firebird       |             |  |
| Databáze                                 |                  |                   | Automaticky |  |
|                                          | Control Comment  |                   | Czech       |  |
| Charset / Collation                      | Central Europe   |                   |             |  |
| Charset / Collation<br>Jazyk<br>Možnosti | Čeština          | ✓<br>In í adresář |             |  |

- Zaškrtněte volby, které chcete zvolit dle níže uvedeného popisu:
- "Vytvořit virtuální adresář"
  - Zaškrtněte tuto volbu, pokud chcete převést adresář NET Genia na disku na virtuální adresář IIS (spustit ekvivalent ruční instalace NET Genia prováděný v IIS).

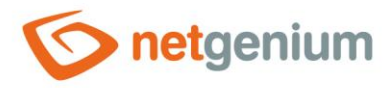

- "Autorizovat účet NetworkService pro zápis do adresáře NET Genium"
  - Zaškrtněte tuto volbu, pokud chcete nastavit práva pro účet "NetworkService" na plný přístup do adresáře NET Genium. Pokud jste nastavovali práva podle kapitoly "Nastavení oprávnění výchozího adresáře" pro celý "wwwroot", není nutné (při zaškrtnutí této volby) nastavovat práva jednotlivě. Tak jsou práva u každého jednotlivého NET Genia již přednastavena.
- "Vytvořit databázi"
  - Zaškrtněte tuto volbu, pokud chcete vytvořit novou databázi, a váš databázový server je umístěn na stejném počítači jako samotná aplikace, resp. IIS. Pokud je databázový server umístěný na jiném počítači, musí se databáze na databázovém serveru vytvořit ručně, a následně je třeba vytvořit soubor "ConnectionString.txt" v adresáři "Config" NET Genia, který obsahuje definici připojovacího řetězce do databáze.
  - Specifikujte, jaký typ databáze budete používat Firebird nebo MS SQL Server.
  - Nechte zaškrtnutou volbu "Automaticky" databáze bude mít stejný název jako virtuální adresář, popřípadě specifikujte vlastní název databáze.
  - V případě Firebird zvolte adresář, kde má být databáze uložena (standardní umístění je "C:\Firebird").
  - V případě MS SQL Serveru zvolte instanci, ve které bude databáze vytvořena.
- "Autorizovat účet NetworkService pro přístup do databáze MS SQL"
  - Zaškrtněte tuto volbu, pokud používáte databázi MS SQL, a váš databázový server je umístěn na stejném počítači jako samotná aplikace, resp. IIS.
  - o Autorizace spočívá ve vytvoření loginu k účtu "NetworkService" a přiřazení role "sysadmin".
- "Vytvořit naplánovanou úlohu pro BackupServer.exe (záloha serveru)"
  - Zaškrtněte tuto volbu, pokud chcete automaticky vytvořit naplánovanou úlohu pro pravidelné zálohování serveru – databáze a adresáře.
- "Vytvořit naplánovanou úlohu pro SqlBackup.exe (záloha databáze)"
  - Zaškrtněte tuto volbu, pokud chcete automaticky vytvořit naplánovanou úlohu pro pravidelné zálohování databáze.
- "Vytvořit naplánovanou úlohu pro FileBackup.exe (záloha příloh)"
  - Zaškrtněte tuto volbu, pokud chcete automaticky vytvořit naplánovanou úlohu pro pravidelné zálohování souborových příloh.
- "Vytvořit naplánovanou úlohu pro Update.exe (aktualizace)"
  - Zaškrtněte tuto volbu, pokud chcete automaticky vytvořit naplánovanou úlohu pro pravidelnou aktualizaci NET Genia na novou verzi.
- "Vytvořit naplánovanou úlohu pro ResendEmlFiles.exe"
  - Zaškrtněte tuto volbu, pokud chcete automaticky vytvořit naplánovanou úlohu pro pravidelné odesílání neúspěšně odeslaných e-mailů z adresáře "Logs".

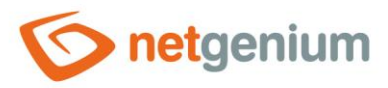

- "Vytvořit naplánovanou úlohu pro RunScript.exe"
  - Zaškrtněte tuto volbu, pokud chcete automaticky vytvořit naplánovanou úlohu pro spuštění skriptu s daným ID, ve stanovený čas, případně s možností pravidelného opakování úlohy 2x za hodinu po dobu 18 hodin.
- Instalaci spusťte kliknutím na tlačítko "Nastavit". Po dokončení instalace program o této skutečnosti zobrazí zprávu.
- **0** *Po úspěšném vytvoření databáze je automaticky vytvořen soubor "ConnectionString.txt".*
- V adresáři "Config" se vytvoří soubor "DefaultLanguage.txt", do kterého se umístí zkratka výchozího jazyka portálu. To bude výchozí jazyk, podle kterého budou vytvářeny všechny následně vytvářené aplikace NET Genia.

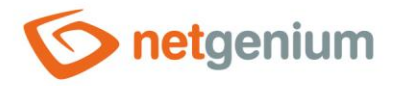

# 7.2 Instalace NET Genia přes "IIS"

- Přes IIS instalujte pouze v případě, že máte vytvořenou databázi NET Genia, a v adresáři "Config" máte soubor "ConnectionString.txt", který obsahuje definici připojovacího řetězce do databáze.
- Přes nabídku "Start" vyhledejte "Správce Internetové informační služby" ("Internet Information Services (IIS) Manager") (IIS).

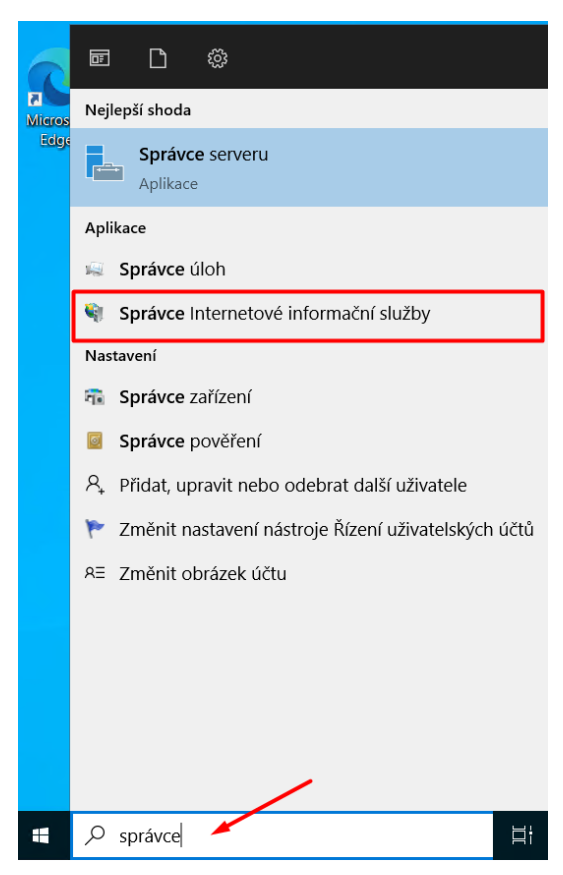

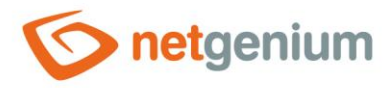

- V otevřeném okně po levé straně rozklikněte stromovou strukturu rozbalovacího seznamu až k "Default Web Site", označte adresář na disku vašeho NET Genia, klikněte na něj pravým tlačítkem myši, a v nabídce zvolte možnost "Převést na aplikaci" ("Convert to Application").
- V tomto kroku se předpokládá, že je NET Genium rozbaleno v adresáři "netgenium" ve výchozím adresáři webu (například "C:\inetpub\wwwroot\netgenium"). Viz kapitola <u>"Stažení a rozbalení NET Genia do cílového</u> <u>adresáře</u>".

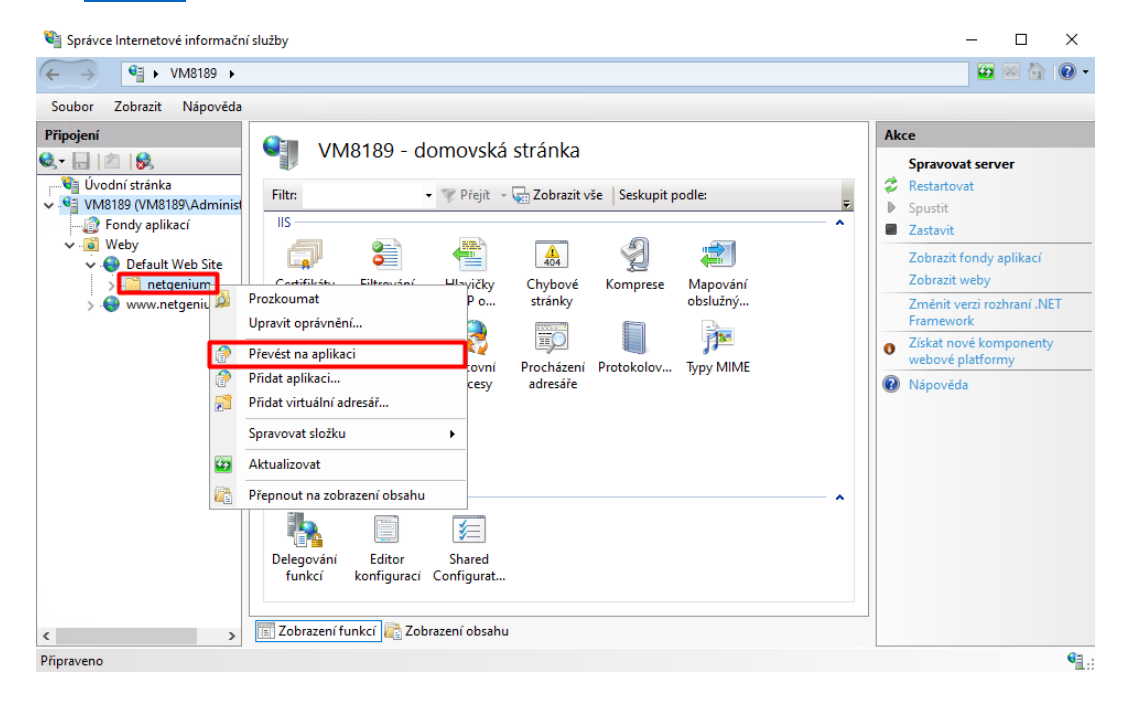

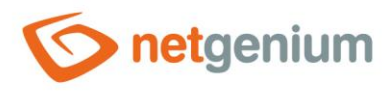

# 7.3 Dodatečné nastavení

# 7.3.1 Nastavení indexování souborů pro službu "Windows Search"

# 7.3.1.1 Zapnutí služby "Windows Search"

Přes nabídku "Start" vyhledejte "Služby" ("Services").

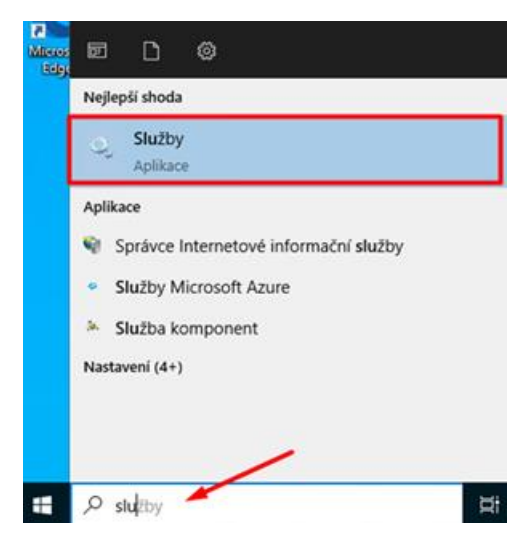

Pravým tlačítkem myši klikněte na službu "Windows Search" a zvolte možnost "Vlastnosti" ("Properties").

| 🐜 Služby<br>Soubor Akce Zobrazit Nápověda |                                |                |               | - U                 | × |
|-------------------------------------------|--------------------------------|----------------|---------------|---------------------|---|
| ← →   📰 🗟 🚔   🛃 🖬 🕨 🕨                     |                                |                |               |                     |   |
| Služby (místní poč                        |                                |                |               |                     |   |
| Windows Search                            | Název                          | Popis Stav     | Typ spouštění | Účet pro přihlášení | ^ |
| Dania                                     | 🍓 Výstrahy a protokolování vý… | Čítač          | Ručně         | Místní služba       |   |
| Popis:<br>Poskytuje indexování obsahu     | 🎑 Vzdálená plocha              | Umož Spušt     | Ručně         | Síťová služba       |   |
| ukládání vlastností do mezipaměti a       | 🔍 Vzdálená správa systému W    | Služb Spušt    | Automaticky   | Síťová služba       |   |
| výsledky hledání souborů, e-mailů a       | 🕵 Vzdálené volání procedur (R  | Služb Spušt    | Automaticky   | Síťová služba       |   |
| dalsiho obsahu.                           | 🐏 Vzdálený registr             | Umož           | Automaticky ( | Místní služba       |   |
|                                           | WalletService                  | Hostí          | Zakázáno      | Local System        |   |
|                                           | Warp JIT Service               | Enabl          | Ručně (Spuště | Místní služba       |   |
|                                           | Windows Camera Frame Se        | Umož           | Ručně (Spuště | Místní služba       |   |
|                                           | Windows Camera Frame Se        | Sleduj         | Ručně (Spuště | Local System        |   |
|                                           | Windows Presentation Fou       | Opti           | Ručně         | Místní služba       |   |
|                                           | Windows Search                 | Spustit        | 0             | Local System        |   |
|                                           | Windows Time                   | Zastavit       | ticky (       | Místní služba       |   |
|                                           | Windows Update                 | ZdStdVit       | ipuště        | Local System        |   |
|                                           | Wired AutoConfig Service       | Pozastavit     |               | Local System        |   |
|                                           | Salady odebrání čipové kart    | Pokračovat     |               | Local System        |   |
|                                           | Q Zprostředkovatel času        | Restartovat    | pušté         | Místní služba       |   |
|                                           | Q Zprostředkovatel monitoro    | Včechov úkoly  | pušté         | Local System        |   |
|                                           | Q Zprostředkovatel síťového    | vsecniny ukory | puste         | Local System        |   |
|                                           | Zprostředkovatel systémov      | Aktualizovat   | ticky (       | Local System        |   |
|                                           | 🔐 Zvuk systèmu Windows         | Vlastnosti     |               | Místní služba       |   |
|                                           | 💥 Zadatel Hyper-V Volume Sh.   | Viastilosti    | puste         | Local System        |   |
| < > Rozšířené / Standardní /              |                                | Nápověda       |               |                     |   |

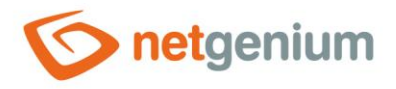

Aastavte "Typ spouštění" ("Startup type") na "Automaticky" ("Automatic") a změny potvrďte tlačítkem "OK".

| Vlastnosti - Windo                                 | ows Search (Místní počítač)                                                                                                    | ×        |
|----------------------------------------------------|----------------------------------------------------------------------------------------------------|----------|
| Obecné Pňhláše                                     | ní Obnovení Závislosti                                                                                                    |          |
| Název služby:<br>Zobrazovaný<br>název:<br>Popis:   | WSearch<br>Windows Search<br>Poskytuje indexování obsahu, ukládání vlastností<br>do mezipaměti a výsledky hledání souborů, e-mailů a<br>delěího obesku | <b>^</b> |
| Cesta ke spustite<br>C:\Windows\svst               | Inému souboru:<br>em32\SearchIndexer.exe /Embedding                                                                                                    |          |
| Typ spouštění:                                     | Automaticky                                                                                                    | $\sim$   |
| Stav služby:                                       | Zastaveno                                                                                                    |          |
| Spustit                                            | Zastavit Pozastavit Pokračova                                                                                                    | t        |
| Můžete určit para<br>umístění.<br>Parametry spuště | metry příkazového řádku pro spouštění služby z tohot<br>ní:                                                                                            | 0        |
|                                                    | OK Zrušit Po                                                                                                    | oužít    |

V případě, že byl původní "Typ spuštění" ("Startup type") byl "Zakázáno", znova otevřete "Windows Search" přes "Vlastnosti" a stiskněte tlačítko "Spustit" ("Start"). Poté stiskněte tlačítko "OK".

 $\times$ 

| Obecné Přihláše                      | ní Obnovení Závislosti                                                                                                    |
|--------------------------------------|----------------------------------------------------------------------------------------------------|
| Název služby:<br>Zobrazovaný         | WSearch                                                                                                    |
| název:                               |                                                                                                    |
| Popis:                               | Poskytuje indexování obsahu, ukládání vlastností<br>do mezipaměti a výsledky hledání souborů, e-mailů a<br>delšího obsehu |
| Cesta ke spustite<br>C:\Windows\syst | nému souboru:<br>am32\SearchIndexer.exe /Embedding<br>                                                                    |
| Typ spouštění:                       | Automaticky $\checkmark$                                                                                                  |
| Stav služby:                         | Zastaveno                                                                                                    |
| Spustit                              | Zastavit Pozastavit Pokračovat                                                                                            |
| Můžete určit para<br>um ístěn í.     | netry příkazového řádku pro spouštění služby z tohoto                                                                     |
| Parametry spuště                     | ní:                                                                                                    |
|                                      | OK Zrušit Použit                                                                                                    |

Vlastnosti - Windows Search (Místní počítač)

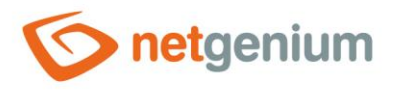

# 7.3.1.2 Nastavení indexování souborů pro službu "Windows Search"

Přes nabídku "Start" vyhledejte "Ovládací panely" ("Control Panel").

| Micros<br>Relea | 60 C @                      |
|-----------------|-----------------------------|
|                 | Nejlepší shoda              |
|                 | Ovládací panely<br>Aplikace |
|                 | Recent                      |
|                 | 🤔 Oblast                    |
|                 | /                           |
| -               | Povládací panely            |

V ovládacích panelech vepište do vyhledávacího pole slovo "index". Z nalezených výsledků vyberte "Možnosti indexování" ("Indexing Options").

| 🖭 index – Ovládací panely                                                         |   |   | 1     | - | × |
|-----------------------------------------------------------------------------------|---|---|-------|---|---|
| ← → × ↑ 🛃 > Ovládací panely >                                                     | ~ | Ö | index |   | × |
| Možnosti indexování<br>Změnit způsob hledání v systému Windows                    |   |   |       |   |   |
| V Zabezpečení a údržba<br>Zobrazit historii spolehlivosti                         |   |   |       |   |   |
| Poradce při potížích<br>Vyhledat a opravit problémy se službou Windows Search     |   |   |       |   |   |
| Možnosti Průzkumníka souborů     Změnit možnosti vyhledávání pro soubory a složky |   |   |       |   |   |
| Vyhledat výraz "index" v Centru pro nápovědu a odbornou pomoc                     |   |   |       |   |   |

V nově otevřeném okně "Možnosti indexování" ("Indexing Options") klikněte na tlačítko "Změnit" ("Modify").

| æ               | Indexované položky: 293<br>Indexování bylo dokončeno. |                  |        |
|-----------------|-------------------------------------------------------|------------------|--------|
| Indexovat tato  | umístění:                                             |                  |        |
| Zahrnutá umís   | stění                                                 | Vyloučit         |        |
| Users           | lart                                                  | AppData; AppData |        |
|                 |                                                       |                  |        |
|                 |                                                       |                  |        |
|                 |                                                       |                  |        |
|                 |                                                       |                  |        |
|                 |                                                       |                  |        |
|                 |                                                       |                  |        |
| Z <u>m</u> ěnit | ₽Upřesnit                                             | Pozastavit       |        |
| Jaký má indexo  | vání vliv na vyhledávání?                             |                  |        |
| Poradce při pot | izich s vyhledavaním a indexován                      | im               | Zavřít |

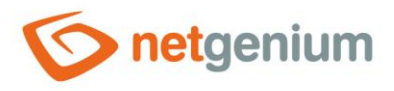

Otevře se okno s výběrem umístění, jež chcete do indexu zahrnout. Zaškrtněte políčko u adresáře "Files" NET Genia. V posledním kroku klikněte na tlačítko "OK".

| lndexovaná umístění 🥪                                                                                                    |                                                   | ×      |
|----------------------------------------------------------------------------------------------------|---------------------------------------------------|--------|
| Změnit vybraná umístění                                                                                                    |                                                   |        |
| Zmenit Vybrana umisteni <ul> <li>Mistní disk (C:)</li> <li>custerr</li> <li>history</li> <li>logs</li> <li>temp</li> <li>veme</li> <li>metpenit</li> </ul> <ul> <li>netpub</li> <li>custerr</li> <li>history</li> <li>logs</li> <li>temp</li> <li>veme</li> <li>metgenit</li> <li>metgenit</li> <li>metgenit</li> <li>metgenit</li> <li>metgenit</li> <li>codelt</li> <li>codelt</li> <li>column</li> <li>config</li> <li>elearr</li> </ul> | )<br>um<br>IP<br>aigns<br>Virror<br>ins<br>g      |        |
| FileUp                                                                                                    | load                                              | ~      |
| Souhrnné informace o vybr<br>Zahrnutá umístění<br>Files<br>Nabídka Start<br>Users                                                                                                    | raných umístěních<br>Vyloučit<br>AppData; AppData |        |
| 😌 Zobrazit všechna umístě                                                                                                    | ní OK                                             | Zrušit |

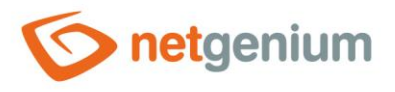

U služby Windows Search můžete zkontrolovat, které typy souborů jsou zahrnuty v indexování. Zkontrolovat, zda jsou například "pdf" soubory skutečně indexovány provedete kliknutím na tlačítko "Upřesnit" ("Advanced").

| lesson de terres de terres | exování                                                  |            | ×      |
|----------------------------------------------------------------------------------------------------|----------------------------------------------------------|------------|--------|
| u<br>R                                                                                                    | ndexované položky: 69<br>ndexování bylo dokončeno.       |            |        |
| Indexovat tato um                                                                                                    | lístění:                                                 |            |        |
| Zahrnutá umístěr<br>Files<br>Nabídka Start                                                                                                    | า(                                                       | Vyloučit   |        |
| Z <u>m</u> ěnit                                                                                                    | <b>U</b> přesnit                                         | Pozastavit |        |
| <u>Jaký má indexová</u><br>Poradce při potížíc                                                                                                    | ní vliv na vyhledávání?<br>h s vyhledáváním a indexování | <u>m</u>   | Zavřít |

V novém dialogovém okně překliknete na záložku "Typy souborů" ("File Types") a zkontrolujete zaškrtnutí u souborů "pdf".

| Upřesnit možnosti                                                                                                    |                                                                                                    | Х |  |  |  |
|----------------------------------------------------------------------------------------------------|----------------------------------------------------------------------------------------------------|---|--|--|--|
| Nastavení indexu Ty                                                                                                    | py souborů                                                                                                    |   |  |  |  |
| Přípona<br>Přípona<br>Pří | Popis filtru<br>Filtr vlastnosti souboru<br>Filtr vlastnosti souboru | ~ |  |  |  |
| Jak má být tento soubor indexován?         Indexovat pouze vlastnosti         Indexovat vlastnosti a obsah souboru         Přídat do seznamu novou příponu:         Přídat                                                                                                    |                                                                                                    |   |  |  |  |
|                                                                                                    | OK Zrušit                                                                                                    | : |  |  |  |

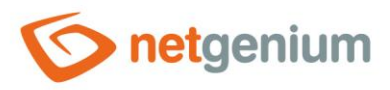

# 8 Nastavení ověřování

0 Nastavení ověřování se dá nastavit pro 3 typy přístupů (přihlašování) do vašeho NET Genia.

## Anonymní přístup

Anonymní přístup se používá v případě, že se chcete k vašemu NET Geniu připojovat buď přes síť Internet nebo přes interní počítačovou síť, a nevyžadujete automatickou autentizaci uživatele pomocí integrovaných funkcí IIS.

#### Ověření systému Windows

- Ověření systému Windows se používá v případě, že se chcete k vašemu NET Geniu připojovat buď přes síť Internet nebo přes interní počítačovou síť, a vyžadujete automatickou autentizaci uživatele pomocí integrovaných funkcí IIS.
- ▲ V této konfiguraci není možné do NET Genia přistupovat anonymně přes síť Internet nebo přes interní počítačovou síť.
- ▲ Klientské stanice musí mít adresu NET Genia nastavenou v zóně intranetu viz příručka pro "Nastavení webového prohlížeče".

## Kombinovaný přístup

Kombinovaný přístup se používá v případě, kdy potřebujeme používat kombinaci anonymního přístupu a ověřování systému Windows.

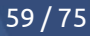

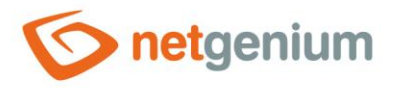

# 8.1 Anonymní přístup

- Anonymní přístup se používá v případě, že se chcete k vašemu NET Geniu připojovat buď přes síť Internet nebo přes interní počítačovou síť, a nevyžadujete automatickou autentizaci uživatele pomocí integrovaných funkcí IIS.
   Břed samotným pastavováním ověčování v IIS je důležité si uvědomit, zda budeme tvo ověčování pastavovat pro
- Před samotným nastavováním ověřování v IIS je důležité si uvědomit, zda budeme typ ověřování nastavovat pro celý web, nebo jen pro virtuální adresář. Níže je uveden postup pro celý web.
- Přejděte do nastavení IIS, vyberte cílový web a v sekci "IIS" vyberte "Ověřování" ("Authentication").

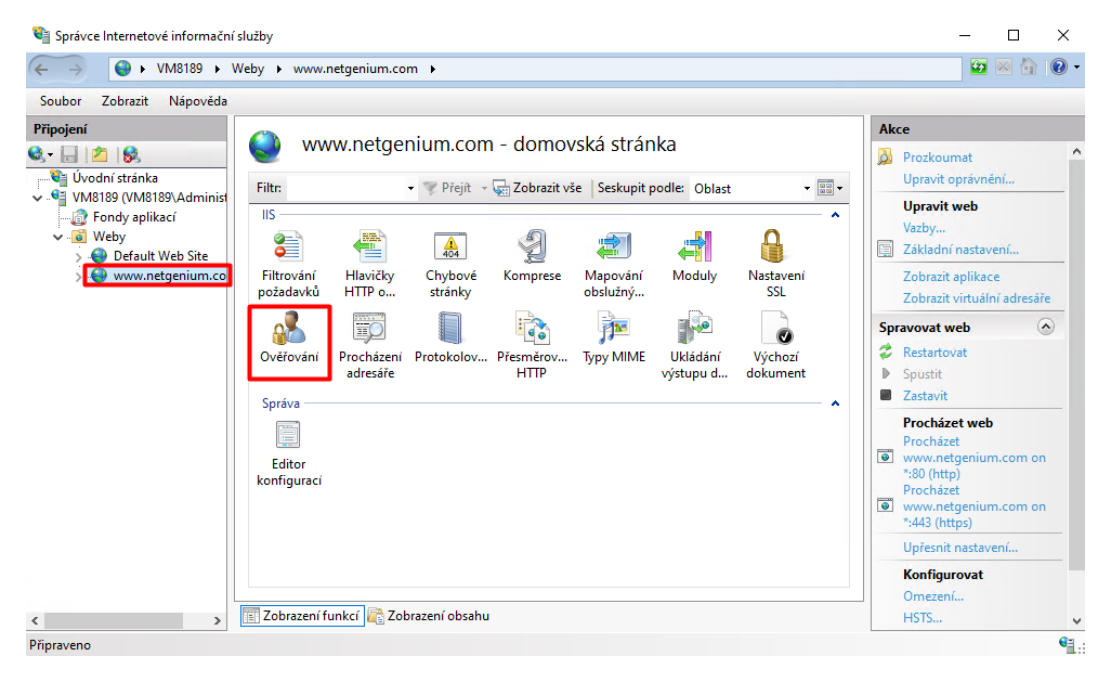

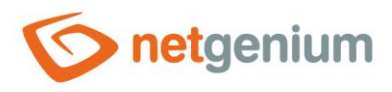

- V sekci "Ověřování" ("Authentication") označte "Anonymní přístup" ("Anonymous Authentication") a v sekci "Akce" ("Actions") klikněte na možnost "Povolit" ("Enable"), aby výsledný stav byl nastaven na hodnotu "Povoleno" ("Enabled").
- V sekci "Ověřování" ("Authentication") poté označte "Ověřování systému Windows" ("Windows Authentication") a v sekci "Akce" ("Actions") klikněte na možnost "Zakázat" ("Disable"), aby výsledný stav byl nastaven na hodnotu "Zakázáno" ("Disabled").

| Soubor Zobrazit Nápověda |                               |          |                |          |
|--------------------------|-------------------------------|----------|----------------|----------|
| Připojení                | <u> </u>                      |          |                | Akce     |
| 3 · 🔒 🖄 😣                | Overovani                     |          |                | Nápověda |
| Úvodní stránka           | Seskupit podle: Bez seskupení | •        |                |          |
| - Prondy aplikací        | Název                         | Stav     | Tvp odpovědi   |          |
| 🗸 🗃 Weby                 | Anonymní přístup              | Povoleno |                |          |
| > 😌 Default Web Site     | Ověřování systému Windows     | Zakázáno | Výzva HTTP 401 |          |
| > 😻 www.netgenium.co     | Zosobnění technologie ASP.NET | Zakázáno |                |          |
|                          |                               |          |                |          |
|                          |                               |          |                |          |
|                          |                               |          |                |          |
|                          |                               |          |                |          |
|                          |                               |          |                |          |
|                          |                               |          |                |          |
|                          |                               |          |                |          |
|                          |                               |          |                |          |
|                          |                               |          |                |          |
|                          |                               |          |                |          |
|                          |                               |          |                |          |
|                          |                               |          |                |          |
| 1                        |                               | 1999     |                |          |

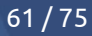

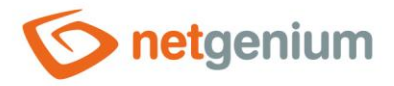

# 8.2 Ověřování systému Windows

- Ověření systému Windows se používá v případě, že se chcete k vašemu NET Geniu připojovat buď přes síť Internet nebo přes interní počítačovou síť, a vyžadujete automatickou autentizaci uživatele pomocí integrovaných funkcí IIS.
- V této konfiguraci není možné do NET Genia přistupovat anonymně přes síť Internet nebo přes interní počítačovou síť.
- ▲ Klientské stanice musí mít adresu NET Genia nastavenou v zóně intranetu viz příručka pro "Nastavení webového prohlížeče".
- Před samotným nastavováním ověřování v IIS je důležité si uvědomit, zda budeme typ ověřování nastavovat pro celý web, nebo jen pro virtuální adresář. Níže je uveden postup pro celý web.
- Přejděte do nastavení IIS, vyberte cílový web a v sekci "IIS" vyberte "Ověřování" ("Authentication").

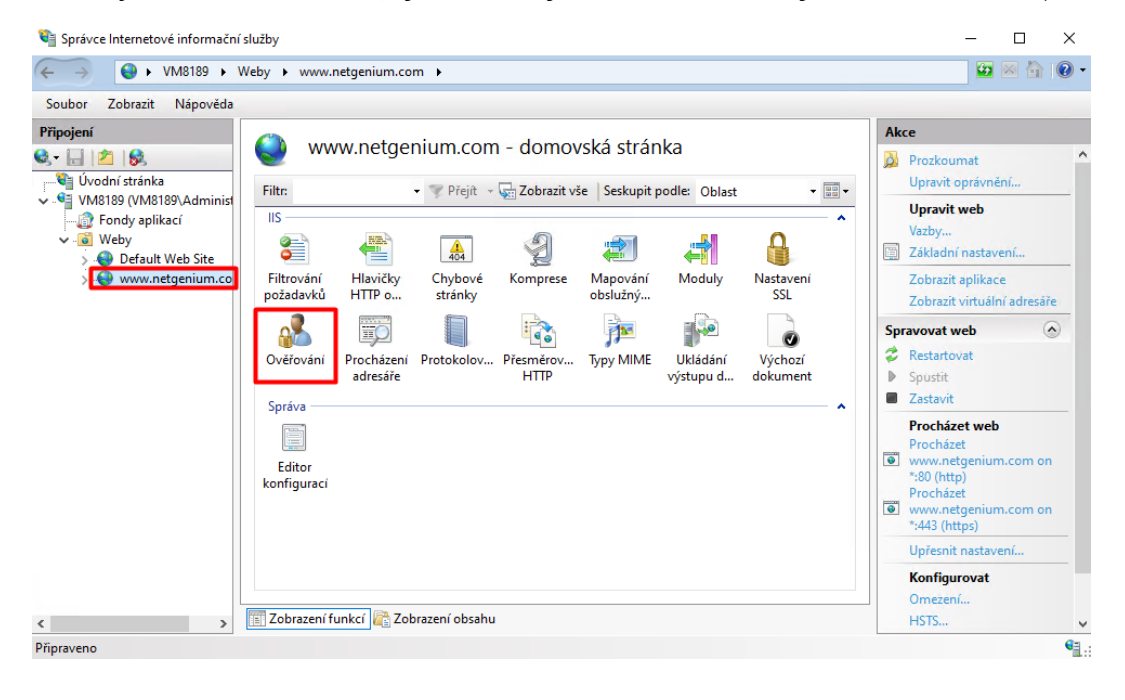

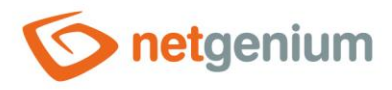

- V sekci "Ověřování" ("Authentication") označte "Ověřování systému Windows" ("Windows Authentiacation") a v sekci "Akce" ("Actions") klikněte na možnost "Povolit" ("Enable"), aby výsledný stav byl nastaven na hodnotu "Povoleno" ("Enabled").
- V sekci "Ověřování" ("Authentication") poté označte "Anonymní přístup" ("Anonymous Authentication") a v sekci "Akce" ("Actions") klikněte na možnost "Zakázat" ("Disable"), aby výsledný stav byl nastaven na hodnotu "Zakázáno" ("Disabled").

| ← →                      | Veby + www.netgenium.com +    |          |                | 🙀 🖂 🚱 •    |
|--------------------------|-------------------------------|----------|----------------|------------|
| Soubor Zobrazit Nápověda |                               |          |                |            |
| Připojení                |                               |          |                | Akce       |
| 🕄 • 🗟 🖄                  | Overovaní                     |          |                | 😧 Nápověda |
| 🦓 Úvodní stránka         | Seskupit podle: Bez seskupení |          |                |            |
| VM8189 (VM8189\Administ  | Název                         | Stav     | Tvp odpovědi   |            |
| V Weby                   | Anonymní přístup              | Zakázáno |                |            |
| 5 😌 Default Web Site     | Ověřování systému Windows     | Povoleno | Výzva HTTP 401 |            |
| > 😌 www.netgenium.co     | Zosobnění technologie ASP.NET | Zakázáno |                |            |
|                          |                               |          |                |            |
|                          |                               |          |                |            |
|                          |                               |          |                |            |
|                          |                               |          |                |            |
|                          |                               |          |                |            |
|                          |                               |          |                |            |
|                          |                               |          |                |            |
|                          |                               |          |                |            |
|                          |                               |          |                |            |
|                          |                               |          |                |            |
|                          |                               |          |                |            |
|                          |                               |          |                |            |
|                          |                               |          |                |            |
|                          | Tahanan (funks)               | healan   |                |            |

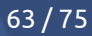

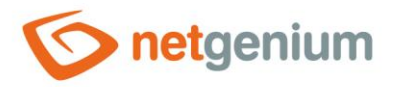

# 8.3 Kombinovaný přístup

- Kombinovaný přístup se používá v případě, kdy potřebujeme používat kombinaci anonymního přístupu a ověřování systému Windows.
- Jsou dvě možnosti nastavení kombinovaného přístupu do NET Genia:
  - Pomocí dvou virtuálních adresářů, z nichž jeden je nastaven na ověřování systému Windows a druhý na anonymní přístup (k NET Geniu se přistupuje přes dvě různé URL adresy).
  - Pomocí jednoho virtuálního adresáře (k NET Geniu se přistupuje přes jednu URL adresu).

## 8.3.1 Nastavení kombinovaného přístupu pomocí dvou virtuálních adresářů

Zvyklostí u této konfigurace je, že má cílový web nastavený výchozí adresář webu na adresář na disku, ve kterém je uloženo samotné NET Genium. Tento web má nastavené ověřování systému Windows. Dále je vytvořen nový virtuální adresář, který má nastavené anonymní přihlašování, a míří do stejného umístění na disku jako samotný cílový web.

## 8.3.1.1 Nastavení cílového webu na ověřování systému Windows

Přejděte do nastavení IIS, vyberte cílový web a v sekci "IIS" vyberte "Ověřování" ("Authentication").

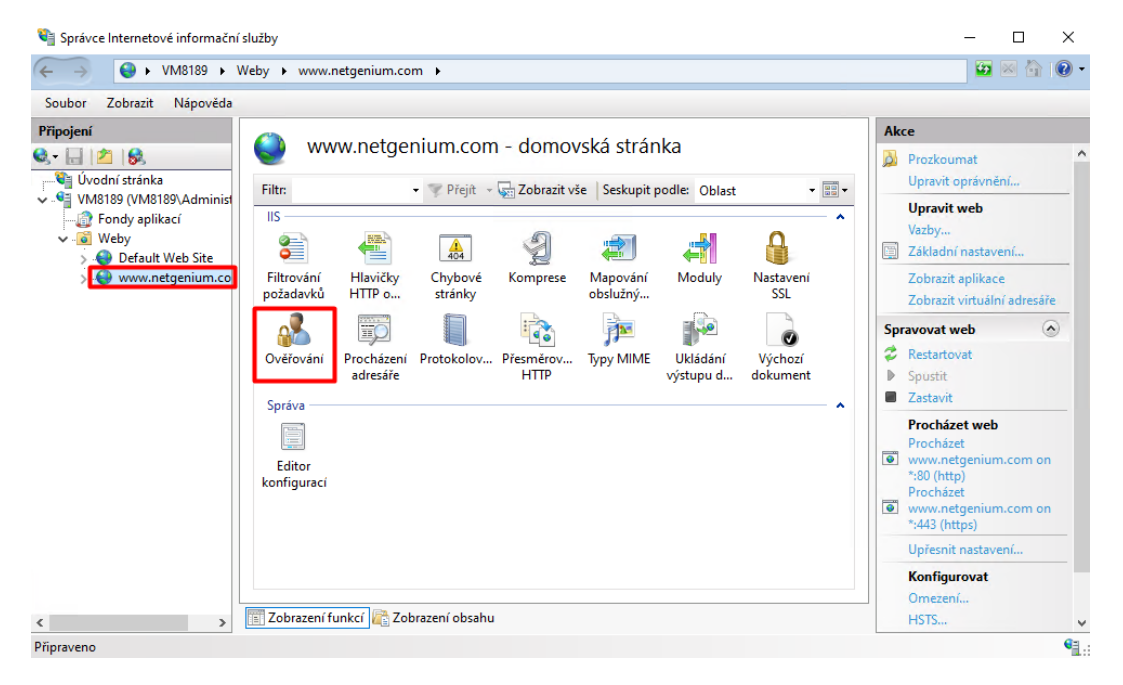

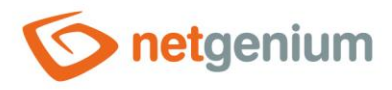

- V sekci "Ověřování" ("Authentication") označte "Ověřování systému Windows" ("Windows Authentication") a v sekci "Akce" ("Actions") klikněte na možnost "Povolit" ("Enable"), aby výsledný stav byl nastaven na hodnotu "Povoleno" ("Enabled").
- V sekci "Ověřování" ("Authentication") poté označte "Anonymní přístup" ("Anonymous Authentication") a v sekci "Akce" ("Actions") klikněte na možnost "Zakázat" ("Disable"), aby výsledný stav byl nastaven na hodnotu "Zakázáno" ("Disabled").

| (← → ● VM8189 → V                   | Veby 🕨 www.netgenium.com 🕨         |                |                | 🔛 🖂 🔂 😶 - |
|-------------------------------------|------------------------------------|----------------|----------------|-----------|
| Soubor Zobrazit Nápověda            |                                    |                |                |           |
| Připojení                           | ()                                 |                |                | Akce      |
| Q• 🔒 🖄 🔗                            | Overovani                          |                |                | Nápověda  |
| 📲 Úvodní stránka                    | Seskupit podle: Bez seskupení      |                |                |           |
| VM8189 (VM8189\Administ             | Název                              | Stav           | Tvp odpovědi   |           |
| V Weby                              | Anonymní přístup                   | Zakázáno       |                |           |
| 5 😌 Default Web Site                | Ověřování systému Windows          | Povoleno       | Výzva HTTP 401 |           |
| > 😌 www.netgenium.co                | Zosobnění technologie ASP.NET      | Zakázáno       |                |           |
|                                     |                                    |                |                |           |
|                                     |                                    |                |                |           |
|                                     |                                    |                |                |           |
|                                     |                                    |                |                |           |
|                                     |                                    |                |                |           |
|                                     |                                    |                |                |           |
|                                     |                                    |                |                |           |
|                                     |                                    |                |                |           |
|                                     |                                    |                |                |           |
|                                     |                                    |                |                |           |
|                                     |                                    |                |                |           |
|                                     |                                    |                |                |           |
|                                     |                                    |                |                |           |
| <>                                  | 🔟 Zobrazení funkcí 🚲 Zobrazení o   | bsahu          |                |           |
| Konfigurace 'localbost' application | lost confin scesta umísténí="www.n | etaenium.com"> |                | 63.       |

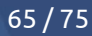

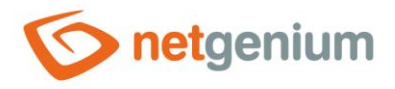

## 8.3.1.2 Vytvoření druhého virtuálního adresáře pro anonymní přístup

Klikněte pravým tlačítkem myši na cílový web a vyberte možnost "Přidat aplikaci…" ("Add Application…").

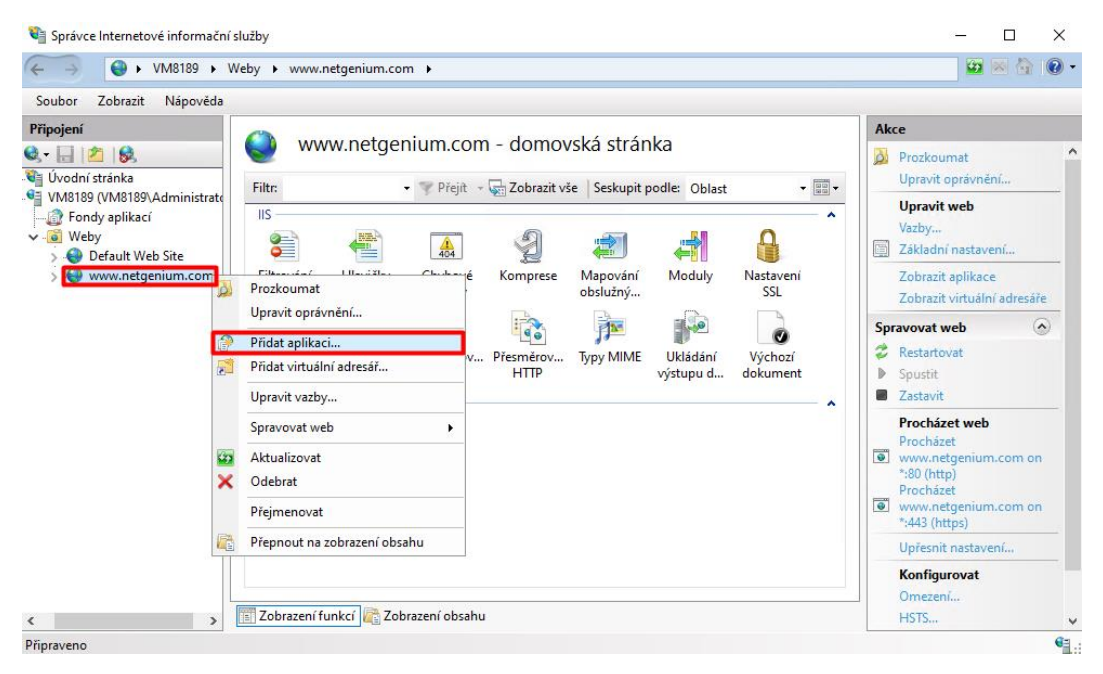

#### 👉 Vyplňte:

- o "Alias" ("Alias"): např. "netgenium"
- "Fond aplikací" ("Application Pool"): "DefaultAppPool"
- "Fyzická cesta" ("Physical path"): např. "C:\inetpub\wwwroot\netgenium" (fyzická cesta (adresář na disku), kde máte uložené vaše NET Genium)

| Přidat aplikaci                                                            | ? ×    |  |
|----------------------------------------------------------------------------|--------|--|
| Název webu: www.netgenium.com<br>Cesta: /                                  |        |  |
| Alias: Fond aplikací:                                                      |        |  |
| netgenium DefaultAppPool                                                   | Vybrat |  |
| Příklad: prodej                                                            |        |  |
| Fyzická cesta:                                                             |        |  |
| C:\inetpub\wwwroot\netgenium                                               |        |  |
| Předávací ověřování<br>Připojit jako Test nastavení<br>Povolit přednačtení |        |  |
| ОК                                                                         | Storno |  |

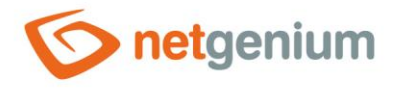

Klikněte na aplikaci "netgenium" a v sekci "IIS" vyberte "Ověřování" ("Authentication").

| 🍋 Správce Internetové informační s                                                                                                    | lužby        |                                                        |                                                         |                                                    |                                                         |                                                |                                         |                 | -                                                                                                    |                                                                              | $\times$                     |
|----------------------------------------------------------------------------------------------------|--------------|--------------------------------------------------------|---------------------------------------------------------|----------------------------------------------------|---------------------------------------------------------|------------------------------------------------|-----------------------------------------|-----------------|----------------------------------------------------------------------------------------------------|------------------------------------------------------------------------------|------------------------------|
| ← → () VM8189 → W                                                                                                    | eby 🕨 www.r  | netgenium.com                                          | n ▶ netgeni                                             | um 🕨                                               |                                                         |                                                |                                         |                 | <b>1</b>                                                                                                    | ⊠ 🏠                                                                          | • 1                          |
| Soubor Zobrazit Nápověda                                                                                                    |              |                                                        |                                                         |                                                    |                                                         |                                                |                                         |                 |                                                                                                    |                                                                              |                              |
| Soubor Zobrazit Nápovéda<br>Připojení<br>V Uvodní stránka<br>V Svodní stránka<br>V Svodní st | /ne          | Havičky<br>Havičky<br>HTTP o<br>Procházení<br>adresáře | - domov<br>Přejít -<br>Chybové<br>střánky<br>Protokolov | Ská stráni<br>Sobrazit vš<br>Komprese<br>Přesměrov | ka<br>e Seskupit j<br>Mapování<br>obslužný<br>Typy MIME | odle: Oblast<br>Moduły<br>Układań<br>výstupu d | Nastavení<br>SSL<br>Výchozí<br>dokument | Akc<br>Spr<br>0 | Prozkoumat<br>Upravit oprávni<br>Základní nastav<br>Zobrazit virtuálí<br>avovat aplikace<br>Procházet aplil<br>Procházet<br>www.netgeniur<br>(http)<br>Procházet<br>www.netgeniur<br>(http)<br>Upřesnít nastav<br>Nápověda | ení<br>ení<br>ní adresá<br>r.<br>caci<br>n.com o<br>o<br>n.com o<br>o<br>ení | ře<br>③<br>n *:80<br>n *:443 |
|                                                                                                    | Zobrazení fi | unkcí ि Zob                                            | razení obsahu                                           |                                                    |                                                         |                                                |                                         |                 |                                                                                                    |                                                                              |                              |
| Připraveno                                                                                                    | Tardinalist  |                                                        |                                                         |                                                    |                                                         |                                                |                                         |                 |                                                                                                    |                                                                              | •                            |

- V sekci "Ověřování" ("Authentication") označte "Anonymní přístup" ("Anonymous Authentication") a v sekci "Akce" ("Actions") klikněte na možnost "Povolit" ("Enable"), aby výsledný stav byl nastaven na hodnotu "Povoleno" ("Enabled").
- V sekci "Ověřování" ("Authentication") poté označte "Ověřování systému Windows" ("Windows Authentication") a v sekci "Akce" ("Actions") klikněte na možnost "Zakázat" ("Disable"), aby výsledný stav byl nastaven na hodnotu "Zakázáno" ("Disabled").

| Soubor Zobrazit Nápověda                  |                               |          |                |          |
|-------------------------------------------|-------------------------------|----------|----------------|----------|
| Připojení                                 | <u> </u>                      |          |                | Akce     |
| 8 - 🗟 🔗                                   | Overovani                     |          |                | Nápověda |
| 📲 Úvodní stránka                          | Seskupit podle: Bez seskupení | -        |                |          |
| VM8189 (VM8189\Administ<br>Pondy anlikací | Název                         | Stav     | Typ odpovědi   |          |
| V 📓 Weby                                  | Anonymní přístup              | Povoleno |                |          |
| > 🌒 Default Web Site                      | Ověřování systému Windows     | Zakázáno | Výzva HTTP 401 |          |
| , sor negenam                             |                               |          |                |          |

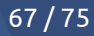

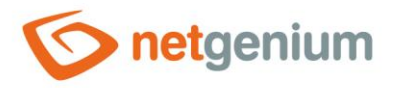

## 8.3.1.3 Nastavení URL adres virtuálních adresářů v nastavení portálu NET Genia

- Tento krok je důležitý proto, aby se mezi sebou synchronizovaly administrátorské úpravy v jednotlivých instancích NET Genia (virtuální adresář s ověřováním Windows vs. virtuální adresář s anonymním přístupem).
- 👉 Spusťte vaše NET Genium.
- Přejděte na nastavení portálu NET Genia (přes symbol ozubeného kolečka).

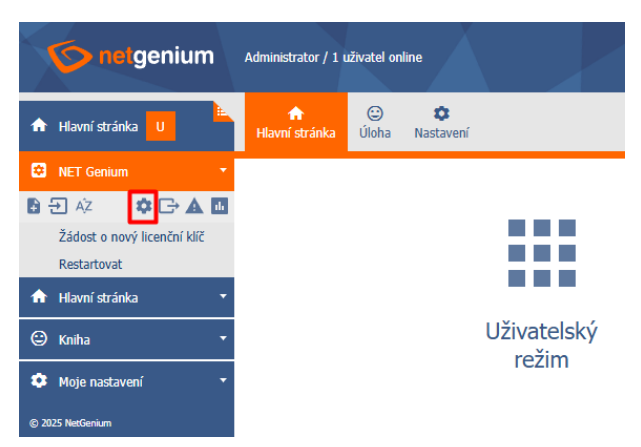

V nově otevřeném dialogovém okně přejděte na záložku "Obecné" a do pole "URL" zadejte obě URL adresy vašeho NET Genia (například: "NETGENIUM"). Změny potvrďte tlačítkem "Uložit".

| onetgenium                                                                                                    | Administrator / 1 uživate                                                                                                    | l online            |                  |           |                                              |                            |                                                   |
|----------------------------------------------------------------------------------------------------|----------------------------------------------------------------------------------------------------|---------------------|------------------|-----------|----------------------------------------------|----------------------------|---------------------------------------------------|
| 🛧 Hlavní stránka 🕛                                                                                                    | ↑ CONTRACTOR CONTRACTOR CONTE | a Nastavení         |                  |           |                                              |                            |                                                   |
| Image: NET Genium         ▼           Image: NET Genium         ▼           Image: NET Genium         ▼           Image: NET Genium         ▼ | X NET Genium                                                                                                    | v25.024 (20         | .01.2025)        |           |                                              |                            | 0                                                 |
| Žádost o nový licenční klíč<br>Restartovat                                                                                                    | Obecné E-maily                                                                                                    | Tiskové šablony     | Oprávnění        | Hesla     | Barvy                                        | Ostatní                    |                                                   |
| <ul> <li>✦ Hlavní stránka</li> <li>♥ Kniha</li> </ul>                                                                                         | Název<br>Verze                                                                                                    |                     |                  |           | 0<br>0                                       |                            |                                                   |
| 🄹 Moje nastavení 🔹 🔻                                                                                                    | URL                                                                                                    | http://localhost;ht | tp://localhost/r | netgenium | <ul> <li>⑦</li> <li>Inti<br/>těci</li> </ul> | ranetová ad<br>hto adres o | dresa NET Genia (seznam<br>ddělených Enterem bude |
| © 2025 NetGenium                                                                                                    |                                                                                                    |                     |                  |           | pou<br>inst                                  | ižitý pro ini<br>tancích)  | cializaci NET Genia ve vice                       |
|                                                                                                    | Časové pásmo                                                                                                    |                     |                  | ~         |                                              |                            |                                                   |
|                                                                                                    | Formát data<br>Výchozí mapa                                                                                                    | dd/mm/yyyy          |                  | ~<br>~    |                                              |                            |                                                   |
|                                                                                                    | Fulltextový<br>katalog                                                                                                    | Žádný               |                  | ~         | 0                                            |                            |                                                   |
|                                                                                                    |                                                                                                    |                     |                  |           |                                              |                            | Uložit                                            |

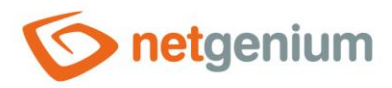

# 8.3.2 Nastavení kombinovaného přístupu pomocí jednoho virtuálního adresáře 8.3.2.1 Nastavení cílového webu na dvojí ověřování

- Před samotným nastavováním ověřování v IIS je důležité si uvědomit, zda budeme typ ověřování nastavovat pro celý web, nebo jen pro virtuální adresář. Níže je uveden postup pro celý web.
- Přejděte do nastavení IIS, vyberte cílový web a v sekci "IIS" vyberte "Ověřování" ("Authentication").

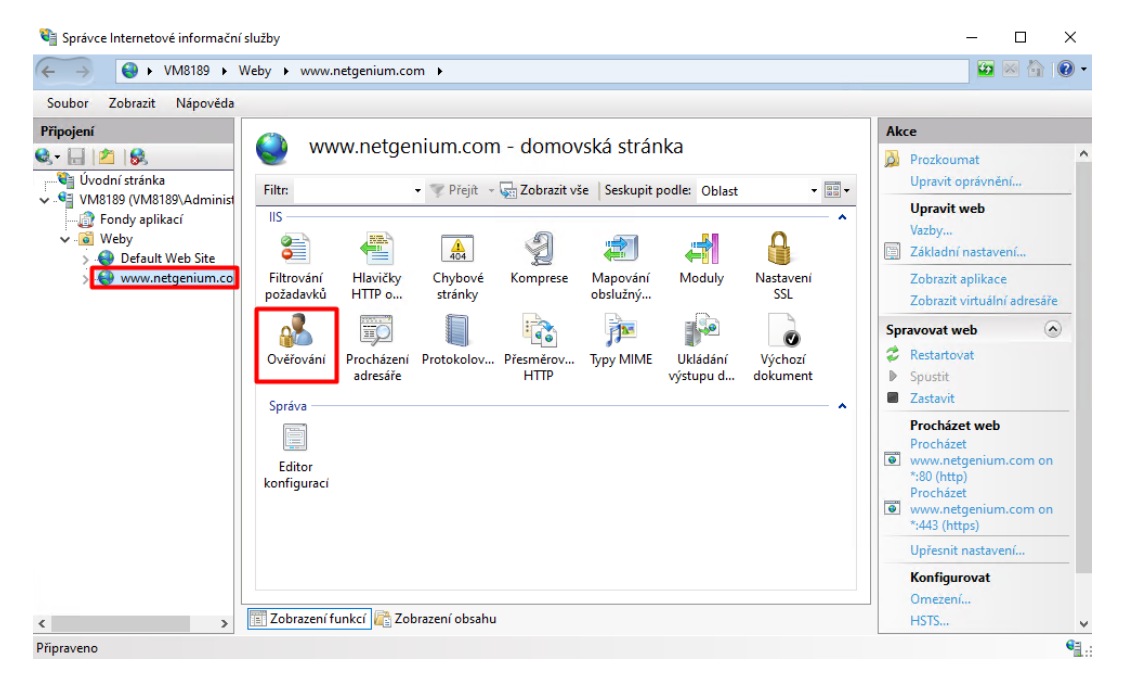

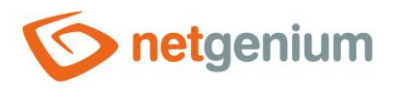

- V sekci "Ověřování" ("Authentication") označte "Anonymní přístup" ("Anonymous Authentication") a v sekci "Akce" ("Actions") klikněte na možnost "Povolit" ("Enable"), aby výsledný stav byl nastaven na hodnotu "Povoleno" ("Enabled").
- V sekci "Ověřování" ("Authentication") označte "Ověřování systému Windows" ("Windows Authentication") a v sekci "Akce" ("Actions") klikněte na možnost "Povolit" ("Enable"), aby výsledný stav byl nastaven na hodnotu "Povoleno" ("Enabled").

| Správce Internetové informační       | služby                                                                          |          |                | ×          |
|--------------------------------------|---------------------------------------------------------------------------------|----------|----------------|------------|
| (← → ) (→ ) VM8189 → V               | Weby 🕨 www.netgenium.com 🕨                                                      |          |                | 😅 🛎 🔂 😣 •  |
| Soubor Zobrazit Nápověda             |                                                                                 |          |                |            |
| Připojení                            | (h) = 11 / 1 / 1                                                                |          |                | Akce       |
| <b>Q</b> ,• 🔒 🖄 😣                    | Ovéřovaní                                                                       |          |                | 😧 Nápověda |
| Úvodní stránka                       | Seskupit podle: Bez seskupení                                                   |          |                |            |
| - Pondy aplikací                     | Název                                                                           | Stav     | Typ odpovědi   |            |
| Veby                                 | Anonymní přístup                                                                | Povoleno |                |            |
| > 😌 Default Web Site                 | Ověřování systému Windows                                                       | Povoleno | Výzva HTTP 401 |            |
| > 😌 www.netgenium.co                 | Zosobnění technologie ASP.NET                                                   | Zakázáno |                |            |
|                                      |                                                                                 |          |                |            |
|                                      |                                                                                 |          |                |            |
|                                      |                                                                                 |          |                |            |
|                                      |                                                                                 |          |                |            |
|                                      |                                                                                 |          |                |            |
|                                      |                                                                                 |          |                |            |
|                                      |                                                                                 |          |                |            |
|                                      |                                                                                 |          |                |            |
|                                      |                                                                                 |          |                |            |
|                                      |                                                                                 |          |                |            |
|                                      |                                                                                 |          |                |            |
|                                      |                                                                                 |          |                |            |
|                                      |                                                                                 |          |                |            |
|                                      | Tahrazani funksi 🦛 Tahrazani a                                                  | healau   |                |            |
| < >                                  | Lan zobrazeni runkci was zobrazeni o                                            | usanu    |                |            |
| Konfigurace: 'localhost' application | Host.config , <cesta umístění="www.n&lt;/td&gt;&lt;td&gt;etgenium.com"></cesta> |          | 6 <u>3</u>     |            |

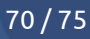

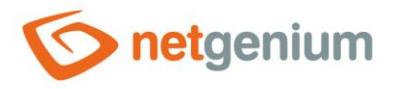

#### 8.3.2.2 Nastavení souboru "LoginByldentity.aspx" na ověřování systému Windows

Pravým tlačítkem klikněte na cílový web a vyberte možnost "Přepnout na zobrazení obsahu" ("Switch to Content View").

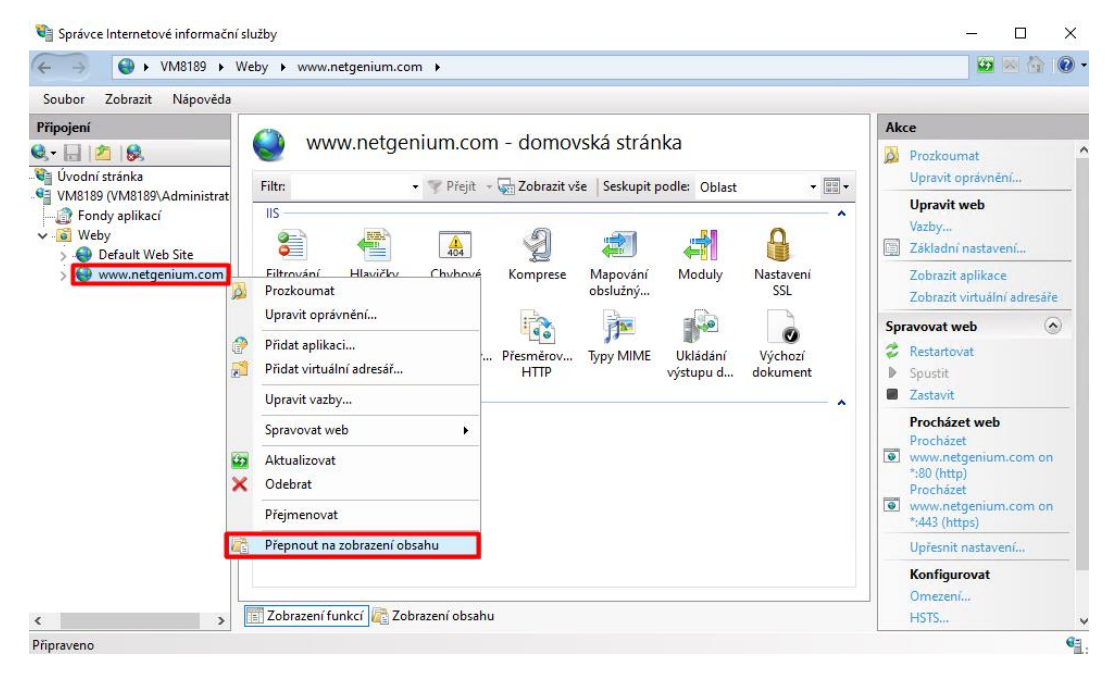

Vyhledejte soubor "LoginByldentity.aspx", klikněte na něj pravým tlačítkem myši a vyberte možnost "Přepnout na zobrazení funkcí" ("Switch to Features View").

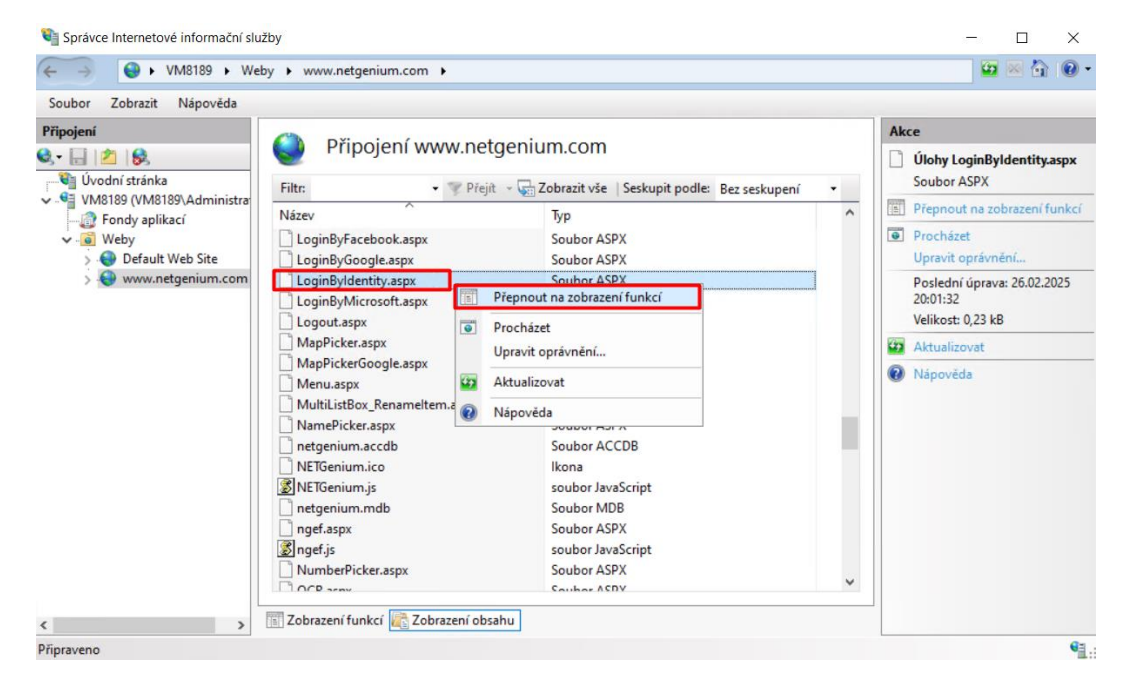

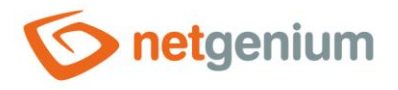

| 휔 Správce Internetové informační                                                                                                    | služby                                                                                                    | - 🗆 X                                                      |
|----------------------------------------------------------------------------------------------------|----------------------------------------------------------------------------------------------------|------------------------------------------------------------|
| ← → □ ► VM8189 ► V                                                                                                    | Weby + www.netgenium.com + LoginByldentity.aspx                                                                                                    | 📴 🖂 🟠 🔞 -                                                  |
| Soubor Zobrazit Nápověda                                                                                                    |                                                                                                    |                                                            |
| Připojení                                                                                                    |                                                                                                    | Akce                                                       |
| 😪 - 🔒 🖄 😽                                                                                                    | LoginByldentity.aspx - domovska stranka                                                                                                    | Spravovat složku                                           |
| > - Config ^<br>> - Config ^<br>> - Elearning<br>> - Files                                                                                                    | Filtr: • Trient - Expression Zobrazit vše   Seskupit podle: Oblast                                                                                                    | Procházet složku<br>Procházet<br>www.netgenium.com on *:80 |
| <ul> <li>FileUpload</li> <li>Froala</li> <li>Gallery</li> <li>Chartjs</li> <li>Install</li> <li>Logs</li> <li>Mailbox</li> <li>OpenLayers</li> <li>Script</li> <li>Store</li> <li>Store</li> <li>Store</li> <li>Temp</li> <li>Temp</li> </ul> | Filtrování<br>požadavků       Image: Strány       Image: Strány       Image: | (http)                                                     |
| Pripraveno                                                                                                    | Zobrazení funkcí 🛃 Zobrazení obsahu                                                                                                    |                                                            |

#### 🗇 V sekci "IIS" vyberte možnost "Ověřování" ("Authentication").

V sekci "Ověřování" ("Authentication") označte "Anonymní přístup" ("Anonymous Authentication") a v sekci "Akce" ("Actions") klikněte na možnost "Zakázat" ("Disable"), aby výsledný stav byl nastaven na hodnotu "Zakázáno" ("Disabled").

| Propent     Acce       Config     Ověřování       Elearning     Image: Sekupit podle: Bez seskupení       Files     Název       Stav     Typ odpovédi       Ance     Název       Název     Stav       Sekupit podle: Bez seskupení     Image: Sekupit podle: Bez seskupení       Sekupit podle: Bez seskupení     Image: Sekupit podle: Bez seskupení       Sekupit podle: Bez seskupení     Vypodpovédi       Ance     Název       Sekupit podle: Bez seskupení     Image: Sekupit podle: Bez seskupení       Sekupit podle: Bez seskupení     Vypodpovédi       Ance     Název       Sekupit podle: Bez seskupení     Image: Sekupit podle: Bez seskupení       Sekupit podle: Bez seskupení     Vypodpovédi       Ověťování systému Windows     Povoleno       Výzva HTIP 401     Zakázáno       Sobnění technologie ASP.NET     Zakázáno       Mailbox     OpenLayers       Bestart     Sýnchro       Synchro     Finep       Synchro     Finep       Themes     Themes | 2000or <u>C</u> obrazit <u>H</u> apoveda |                               |          |                |            |
|----------------------------------------------------------------------------------------------------|------------------------------------------|-------------------------------|----------|----------------|------------|
| Config Sekupit podle: Bez sekupení • Sekupit podle: Bez sekupení • Sekupit podle: Bez sekupení • Sekupit podle: Bez sekupení • Název Stav Typ odpovédi Anonymni přístup Zakazino Ovoľeno Výzva HTTP 401 Zosobnění technologie ASP.NET Zakázáno SopenLayers Store Store Synchro Store Synchro Temp Templetes Themps                                                                                                    | ripojeni                                 | Ověřování                     |          |                | Akce       |
| <ul> <li>Config</li> <li>Elearning</li> <li>Files</li> <li>Files</li> <li>FileUpload</li> <li>Gallery</li> <li>Cosobnění technologie ASP.NET</li> <li>Zakázáno</li> <li>Výzva HTTP 401</li> <li>Zosobnění technologie ASP.NET</li> <li>Logs</li> <li>Mailbox</li> <li>Cops</li> <li>Restart</li> <li>Script</li> <li>Store</li> <li>Synchro</li> <li>Synchro</li> <li>Templetes</li> <li>Themps</li> </ul>                                                                                                    | 2.• 🖂 🔼 😣                                |                               |          |                | 😢 Nápověda |
| Bearining     Aizev     Stav     Typ odpovédi       File     Anonymní přístup     Zakázáno       FileUpload     Ověřování systému Windows     Povoleno       Gallery     Zosobnění technologie ASP.NET     Zakázáno       Innages     Innages     Innages       Install     Logs     Kastan       Restart     Script     Store       Store     Synchro     Temp       Temp     Temp       Themes     Interse                                                                                                    | > Config ^                               | Seskupit podle: Bez seskupení |          |                |            |
| Anonymni přistup     Zakázáno       Ficilopload     Ověřování systému Windows     Povoleno       Gallery     Zosobnění technologie ASP.NET     Zakázáno       Images     Images       Install     Logs       OpenJayers     Store       Store     Store       Store     Store       Store     Store       Trempletes     Images                                                                                                    | > - Elearning                            | Název                         | Stav     | Tvp odpovědi   |            |
| Froala     Ověřování systému Windows     Povoleno     Výzva HTTP 401       Gallery     Zosobnění technologie ASP.NET     Zakázáno       Install     Logs       Mailbox     SopenLayers       Restart     Store       Store     Store       Synchro     Templetes       Themes     Logs                                                                                                    | 5 - FileUpload                           | Anonymni přístup              | Zakázáno |                |            |
| Gallery Zosobnění technologie ASP.NET Zakázáno<br>Gallary Zosobnění technologie ASP.NET Zakázáno<br>Install<br>Logs<br>Mailbox<br>OpenLayers<br>Restart<br>Script<br>Store<br>Store<br>Store<br>Temp<br>Temp<br>Templates                                                                                                    | 5 - 🎒 Froala                             | Ověřování systému Windows     | Povoleno | Výzva HTTP 401 |            |
| <ul> <li>chartjs</li> <li>images</li> <li>install</li> <li>Logs</li> <li>Mailbox</li> <li>OpenLayers</li> <li>Restart</li> <li>Script</li> <li>Script</li> <li>Store</li> <li>Synchro</li> <li>Temp</li> <li>Templates</li> <li>Themes</li> </ul>                                                                                                    | 5 🛁 Gallery                              | Zosobnění technologie ASP.NET | Zakázáno | -              |            |
| <ul> <li>Images</li> <li>Install</li> <li>Edgs</li> <li>Malibox</li> <li>OpenLayers</li> <li>Restart</li> <li>Script</li> <li>Store</li> <li>Synchro</li> <li>Temp</li> <li>Templates</li> <li>Themes</li> </ul>                                                                                                    | > 🛗 chartis                              |                               |          |                |            |
| > Install       > Install       Install       Install       Install       Install       Install       Install       Install       Install       Install       Install       Install       Install       Install       Install       Install       Install       Install       Install       Install       Install                                                                                                          | > - 🛄 Images                             |                               |          |                |            |
| <ul> <li>Logs</li> <li>Mailbox</li> <li>OpenLayers</li> <li>Restart</li> <li>Script</li> <li>Store</li> <li>Synchro</li> <li>Templates</li> <li>Themes</li> </ul>                                                                                                    | > 🔛 Install                              |                               |          |                |            |
| > Malibox           >                                                                                                    | > - Logs                                 |                               |          |                |            |
| >     OpenLayers       >     Script       >     Script       >     Script       >     Templates       >     Templates                                                                                                    | > - Mailbox                              |                               |          |                |            |
| <ul> <li>Script</li> <li>Store</li> <li>Synchro</li> <li>Templates</li> <li>Themes</li> </ul>                                                                                                    | Pertad                                   |                               |          |                |            |
| Store       Synchro       Emplates       Thempes                                                                                                    | Script                                   |                               |          |                |            |
| >                                                                                                    | Store                                    |                               |          |                |            |
| >                                                                                                    | >                                        |                               |          |                |            |
| > III Templates                                                                                                    | > 🔛 Temp                                 |                               |          |                |            |
| > Themes                                                                                                    | > 🧾 Templates                            |                               |          |                |            |
|                                                                                                    | > 📶 Themes                               |                               |          |                |            |
| > Update                                                                                                    | > 🛁 Update                               |                               |          |                |            |
| > 🔁 ViewFields                                                                                                    | > 💭 ViewFields                           |                               |          |                |            |

## 8.3.2.3 Vytvoření souboru "LoginByldentity.txt"

Jděte do adresáře, kde máte nainstalované vaše NET Genium (např. "C:\inetpub\wwwroot\netgenium") a v adresáři "Config" vytvořte soubor "LoginByIdentity.txt" (na obsahu souboru nezáleží).
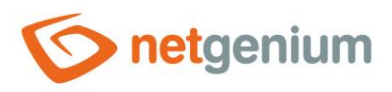

# 9 Řešení problémů

## 9.1 Instalace NET Genia přes "Setup.exe"

- Pokud se při instalaci NET Genia programem "Setup.exe" vyskytnou jakékoliv problémy, jejich detaily je možné nalézt v adresáři "Logs" v souboru "Install.log". Mezi tyto problémy patří:
- **Problém:** Není nainstalována služba IIS.
- Řešení: Nainstalujte službu IIS (viz kapitola "<u>Instalace IIS</u>").
- X Problém: Není nainstalován zvolený databázový systém.
- Řešení: Nainstalujte databázový server (viz kapitola <u>"Instalace databázového serveru Firebird nebo MS</u> <u>SQL</u>").

X Problém: Při vytvoření databáze setup hlásí chybu: "Firebird: connection rejected by remote interface".

| Vebový server                    | Default Web Site                                                                    |                                                     |             |                                           |                         |  |
|----------------------------------|-------------------------------------------------------------------------------------|-----------------------------------------------------|-------------|-------------------------------------------|-------------------------|--|
| Artuáln i adresář                | netgenium                                                                           |                                                     |             |                                           |                         |  |
| Adresář NET Genium               | C:\inetpub\www.                                                                     | C:\inetpub\www.root\netgenium                       |             |                                           |                         |  |
| atabase Server                   | Firebird N                                                                          | ✓ C:\Firebird\                                      |             |                                           | ~                       |  |
| Databáze                         |                                                                                     |                                                     |             | Automaticky                               |                         |  |
| Charset / Collation              | Central Europe                                                                      |                                                     |             | Crach                                     | ~                       |  |
|                                  | Contrai Lorope                                                                      |                                                     |             | Czeun                                     |                         |  |
| lazyk<br>1ožnosti                | Čeština Catopo<br>Čeština Vytvořit virtuáli<br>Autorizovat úč                       | r<br>ni adresåř<br>et Network Se                    | rvice pro z | tápis do adresáře i                       | NET Genium              |  |
| azyk<br>Možnosti<br>NET Genium S | Cestina<br>Vytvořit virtuáli<br>Autorizovat úč<br>Vytvořit databů<br>Autorizovat úč | ni adresář<br>et Network Se<br>kzi<br>et Network Se | rvice pro z | rápis do adresáře i<br>vřístup do databáz | NET Genium<br>te MS SQL |  |

- Řešení: Zkontrolujte, jakou verzi Firebirdu máte nainstalovanou. Musí být nainstalovaná verze 2.5.n nebo vyšší.
- X Problém: Není nainstalovaná zpětná kompatibilita se službou IIS 6 a rozšíření .NET a ASP.NET.

Řešení: Nainstalujte příslušné chybějící rozšíření instalací Server Features.

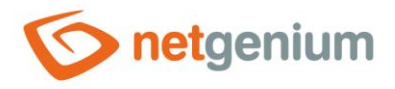

Framework NET Genium / Instalace NET Genium

#### 9.2 Ověřování systému Windows

- **Problém:** Nefunkční ověřování systému Windows.
- Řešení: Zkontrolujte, že máte adresu NET Genia na klientských stanicích umístěnou v zóně Intranetu.
- Řešení: Zkontrolujte, že máte nainstalovanou "Windows Authentication" viz kapitola "<u>Nastavení ověřování</u>".
- Řešení: Zkontrolujte nastavení ověření dle vašeho zvoleného typu přístupu do NET Genia (viz kapitola "<u>Nastavení ověřování</u>").

#### 9.3 První spuštění NET Genia

X Problém: NET Genium se zobrazuje bez stylů.

Řešení: Jestli se vám vaše NET Genium zobrazuje bez stylů, nemáte buď nastavená oprávnění vašeho výchozího adresáře webu (viz kapitola <u>"Nastavení oprávnění výchozího adresáře</u>"), nebo jste při instalaci IIS nezaškrtli volbu "Statický obsah" (viz kapitola <u>"Instalace IIS v systému Windows Server 2022</u>").

| ← → C () localhost/netgenium/(S(zedk4zfqg2h5u2lenrqjcbw3))/Default.aspx |                                     | ☆ 🕤            | :            |  |  |  |
|-------------------------------------------------------------------------|-------------------------------------|----------------|--------------|--|--|--|
| Aplikace 🔯 Email - NET Genium 🏷 ERP 🌾 TEST                              |                                     |                |              |  |  |  |
| Anonymous<br>netgenium                                                  | Úterý 20. listopadu 2018, 47. týde: | n <u>Přihl</u> | <u>ášení</u> |  |  |  |
| © 2018 NetGenium                                                        | Přihlášení                          |                |              |  |  |  |
|                                                                         | Uživatel Administrat<br>Heslo       | or             |              |  |  |  |
|                                                                         | Přihlásit                           |                |              |  |  |  |

Problém: Nejde uložit formulář v NET Geniu. Při uložení formuláře se zobrazí chyba: "No message for error code 335544865 found".

Kešení: Zkontrolujte, zda máte spuštěný program FlameRobin. Jestli ano, program zavřete.

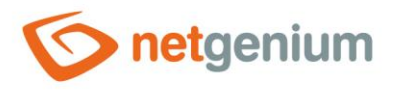

Framework NET Genium / Instalace NET Genium

### 9.4 Problémy se zobrazením NET Genia po instalaci nebo importu nového SSL certifikátu

Problém: Vaše připojení není soukromé: NET::ERR\_CERTIFICATE\_TRANSPARENCY\_REQUIRED

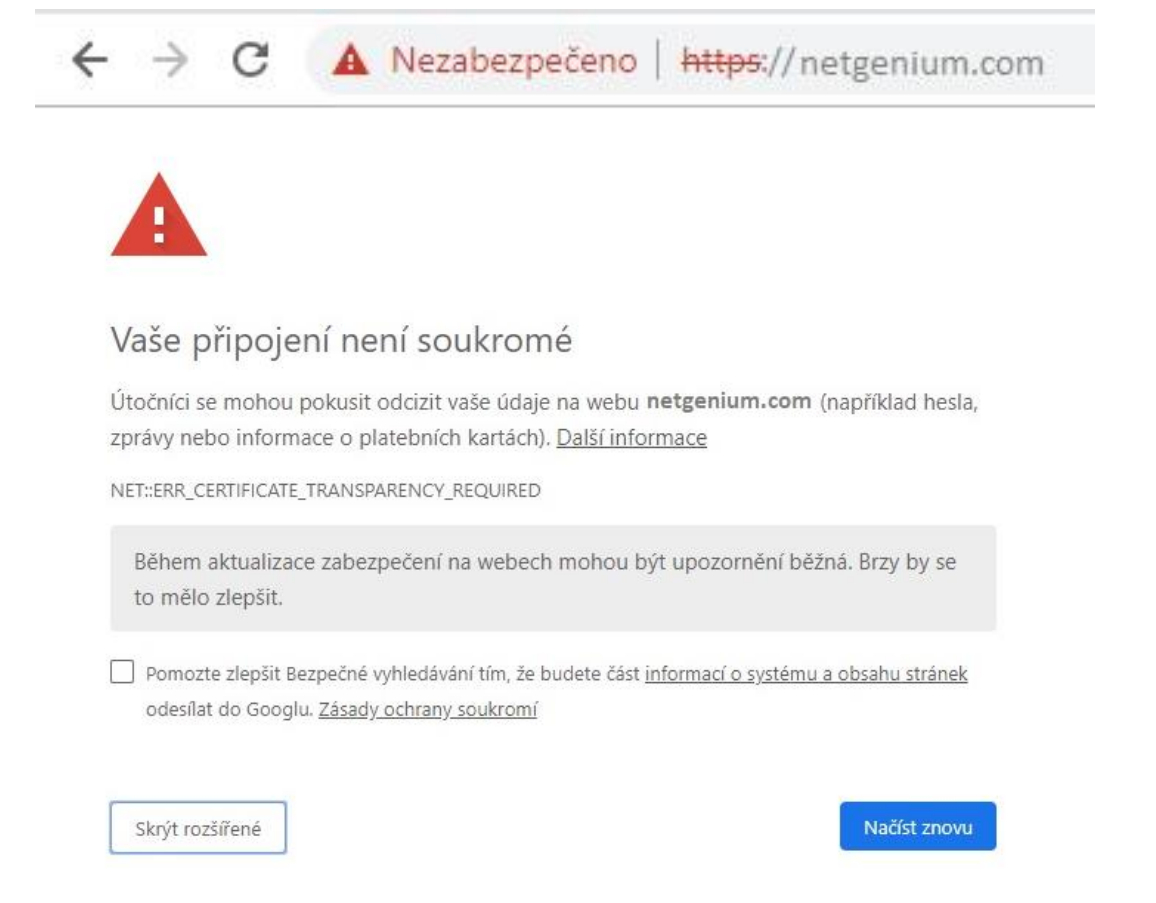

Řešení: Kontaktujte vydavatele certifikátu, resp. certifikační autoritu, která certifikát vydala, a nechte ověřit, zda byl certifikát po jeho vygenerování správně zalogován v souladu s "Certificate Transparency". Více viz stránky <u>https://comodosslstore.com/resources/how-to-fix-neterr certificate transparency required-errorin-google-chrome/</u>.